### Mormonkirkens store database.

# FamilySearch

### www.FamilySearch.org

1

#### Af A.M. Krogh-Thomsen. 27. April 2013. Ny. udgave!

1. Vi er vant til at der jævnlig kommer ændringer. Den 15. apr. kom der igen en stor ændring og forbedring med meget nyt. Det er en BETA udgave, den virker ikke lige godt på alle computere. Mere om det lidt senere i denne artikel.

Startsiden har fået et helt nyt layout, så mange i starten tror, de er kommet ind på en helt forkert hjemmeside.

Det nye er, at man nu skal kunne indsætte sin/e billeder, og slægtshistorie. En god ide er at være

registreret, for at få adgang til så meget som muligt. Det er gratis. "Sign ind" er øverst i højre hjørne. På startsiden vises nu nye ikoner, som vises i den grå linie, i første skærmbillede her på siden.

**<u>2.</u>** For at komme tilbage til den side gamle side, sopri mange nu var vant til at søge i, klikkes på "Search" Så kommer dette skærmbillede frem, her klikkes på det grønne felt "Search historial records", — (Teksten i det grønne felt, den kan være lidt forskellig),

Så er man tilbage til den originale FamilySearch side, som stadig kan benyttes, og virker som vi kender den.

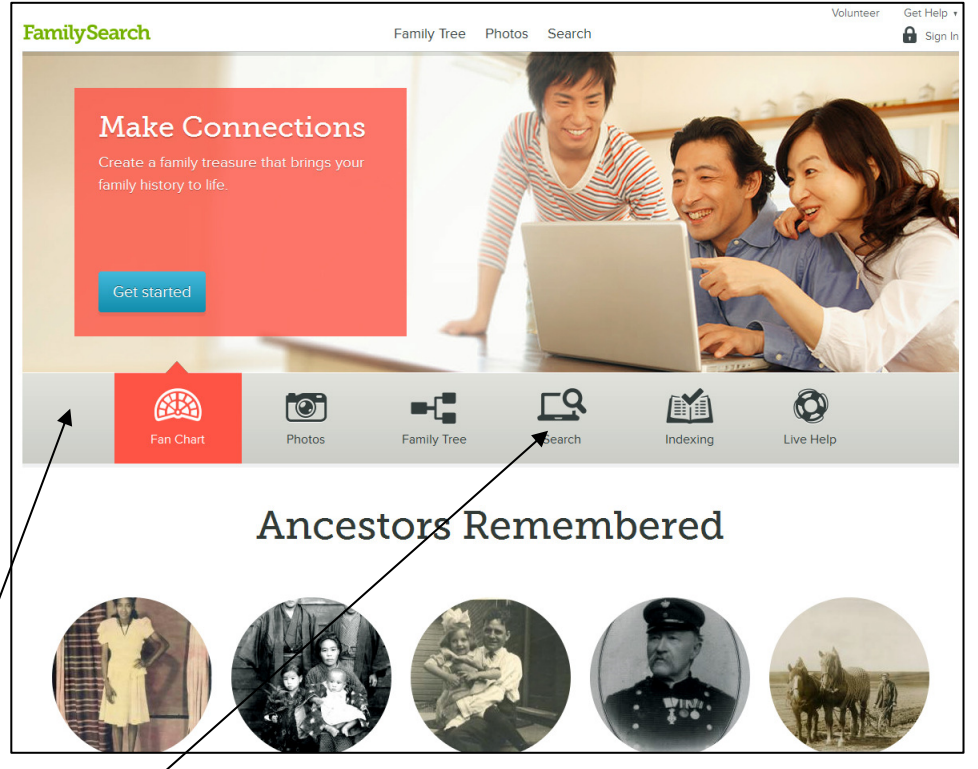

Get Help + **FamilySearch** Family Tree Photos Search Sign In Make Discoveries Ľď 0  $[\odot]$ Fan Chart Live Help Family Tre Ancestors Remembered

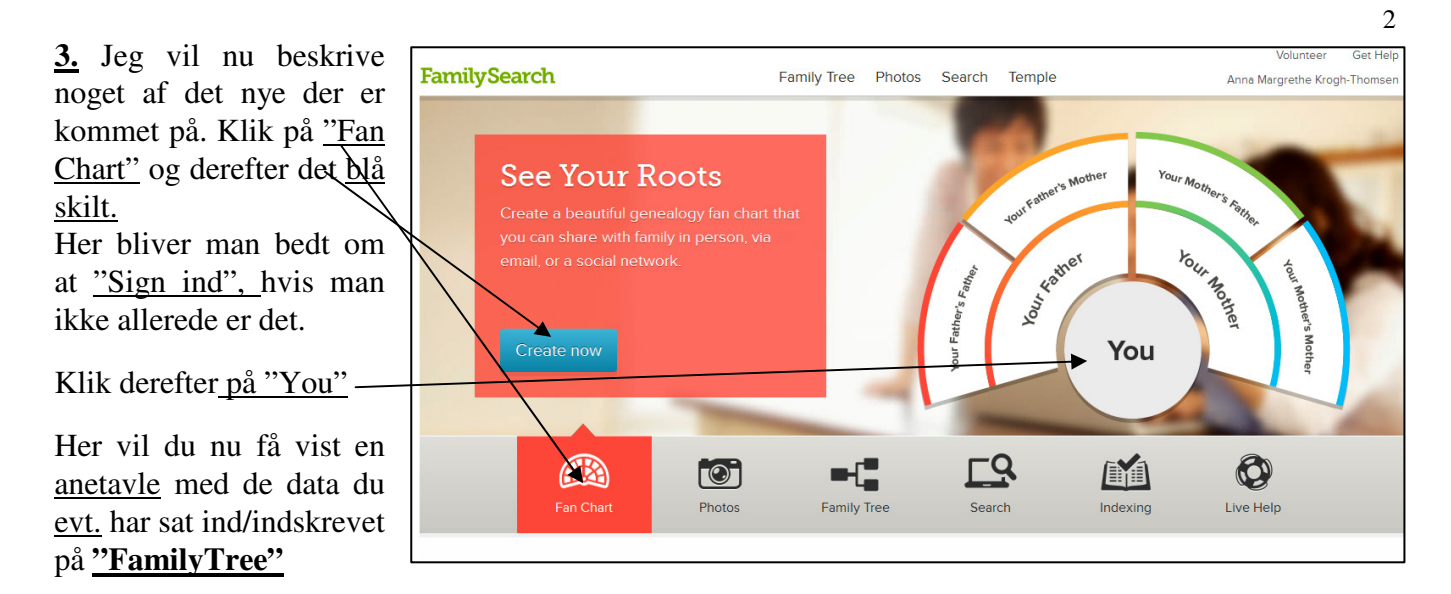

#### <u>Husk FamilyTree er en selvstændig speciel side under FamilySearch.</u> Læs mere på side 10. punkt 13.

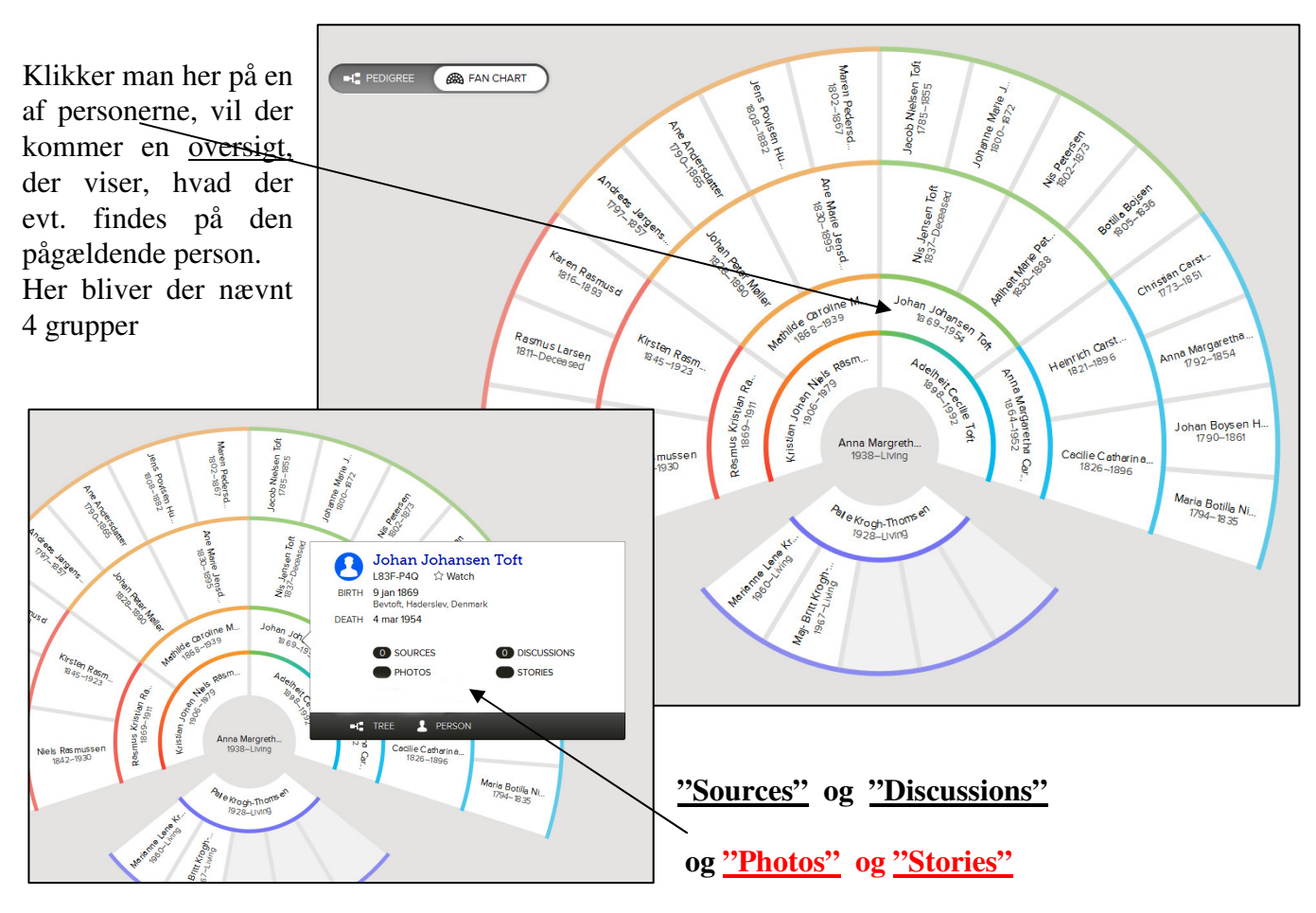

De 2 sidste er desværre ikke nævnt på alle computere.

Jeg har lavet mange forsøg, for at finde ud af hvorfor, det nærmeste jeg kan komme indtil nu, er at det kommer an på hvilken brauser, man bruger til at åbne FamilySearch siden med.

(En brauser kan f.eks. være Explorer 8 - 9 eller 10, Mozilla Firefox, Opera eller Google Grom). Prøv at installerer en af disse brausere, de kan hentes gratis på nettet. Forhåbentlig løser dette problem sig, siden har jo ikke været åbnet ret længe, og den skulle jo gerne kunne virke hos alle, men det må jeg senere skrive mere om.

**<u>4. Photo.</u>** Klikker man på **Photo** kan man indsætte foto til den pågældende person, og man får vist de fotos man har indsat til den denne person. Under **Stories** kan indskrives beretninger om den pågældende.

Til højre er der indsat en beskrivelse til en person.

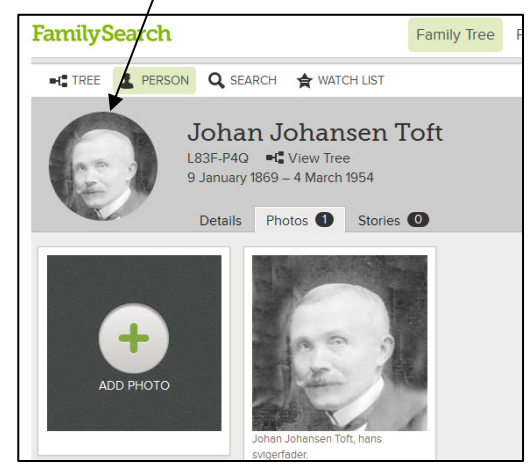

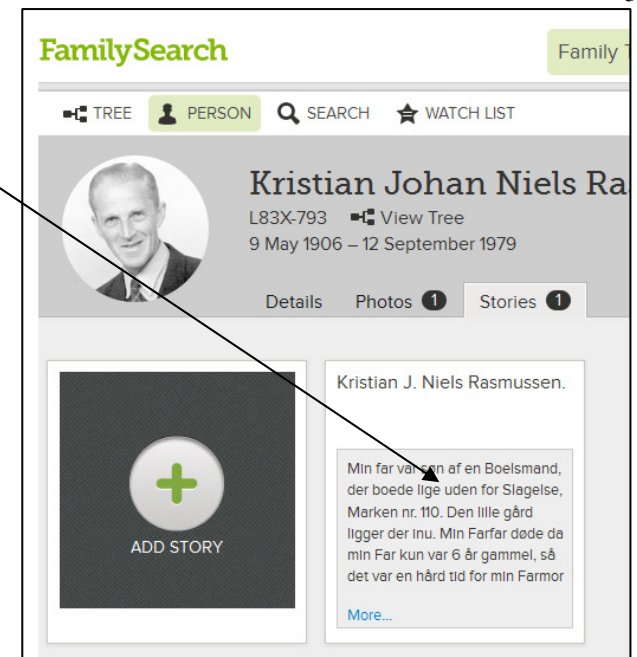

3

Man kan også lave et fotoalbum til en Kristian J. N. Rasmussens familie person. Som vist her til venstre. Forfædre til min fac Der er rigtig meget at lære, og jeg vil stadig løbende reviderer denne vejledning. Men lige nu virker alt ikke på alle computere, som jeg tidligere har nævnt, men det skal nok kommer. Siden er meget ny. Vælger man at klikke på det lille "Tree" tegn, får man vist en anetavle med der er indskrevet. 11012 **FamilySearch** Family Tree Photos Search Hans moder M TREE PERSON Q SEARCH 🚖 WATCH LIST Ismand på Sla c. Hans ferf PEDIGREE 🙈 FAN CHART ----<<u>;</u>) (+ -Niels Rasmussen Ø Kirsten R Rasmus Kristian Ras 1869-1911 O Mathilde Ca 1868-1939 Klik på et af Johan Peter Møller 1828-1890 Ø Navne på en af personerne Ane Marie Jensdatter Kristian Johan Niels Rasmus. 1906-1979 Carsten Christian: f. eks. Adelheit Cecilie Toft 1898-1992 Ð Herle Hansen 1737-1807 Nis Jensen Toft 1837-Deceased Ø Aalheit Marie Peterse Christian Carste **Kristian Johan** Anna Margaretha Jessen 1792-1854 Johan Johans 1869-1954 Niels Rasmussen. Anna Margaretha Car 1864-1952 Andreas Jessen 1753-Deceased
 Christina Johannesen 1761-1836 Ø Heinrich Carstensen 1821-1896 Se næste side. -0 Cacilie Catharina Hans 1826-1896 8 Hans Carstensen 1766-1808 Ð Caecilia Boysen Johan Boysen Ha 1790-1861 Maria Botilla Nielsen

| <b>5.</b> Ændre i data. Klikker man her nu på <u>persone</u><br>kommer næste skærmbillede. (herunder)<br>Her kan man igen <u>klikke på personens navn, elle</u><br>data, som man ønsker at ændre.                                                                                                    | Ens navn       S       Kristian Johan Niels Rasmussen         L83X-793       ☆ Watch         BIRTH       9 maj 1906         Slagelse, Sankt Mikkels, Sorø, Denmark         DEATH       12 SEP 1979         Haderslevgade 27,København,Dk                                                                                                    |
|----------------------------------------------------------------------------------------------------|----------------------------------------------------------------------------------------------------|
|                                                                                                    | 0 SOURCES 0 DISCUSSIONS                                                                                                    |
| Så pliver det vist et "Edit". Klikkes herpå ka                                                                                                    | an man Photos stories                                                                                                    |
| komme til at ændre i de opgivne data, alle kar                                                                                                    | n rette i                                                                                                    |
| indsendte data, også i dem de ikke selv har sendt                                                                                                    | t ind.                                                                                                    |
|                                                                                                    | TREE PERSON                                                                                                    |
| Husk vore forfædre er vi fælles om.                                                                                                    |                                                                                                    |
|                                                                                                    | Mon der vil under "I staat                                                                                                    |
| FamilySearch Family Tree Photos Search Temple                                                                                                    | Volunteer Get Help                                                                                                    |
|                                                                                                    | ☆ watch L HISTORY + D /                                                                                                    |
| Kristian Johan Nielss Rasmussen         L83X-793       ••• View Tree         9 May 1906 - 12 September 1979         Details       Photos         Stories         Vitals       Other         Fimily       Sources       0         Ordinances       0                                                                                                    | <u>blive vist</u><br><u>E-mail adresse på den der har</u><br><u>lavet ændringer,</u><br>til denne person.                                                                                                    |
| Vital Information Close<br>Close Details                                                                                                    | Possible Duplicates                                                                                                    |
| Name       Edit   Close I         Kristian Johan Nielss Rasmussen       Edit   Close I         Modified   History       23 April 2013 by AnnaMargretheKrogh-Thomsen1         Sources   Tag I       Image: Comparison of Comparison of Compa | <ul> <li>Vælges "Possible Duplicates".</li> <li>Vælges "Possible Duplicates".</li> <li>Name Changed<br/>23 April 2013<br/>by AnnaMargrethekro</li> <li>Parent-Child<br/>Relationship Deleted<br/>2 April 2013<br/>by AnnaMargrethekro</li> <li>Father Removed<br/>2 April 2013<br/>by AnnaMargrethekro</li> <li>Father Removed<br/>2 April 2013<br/>by AnnaMargrethekro</li> </ul> |

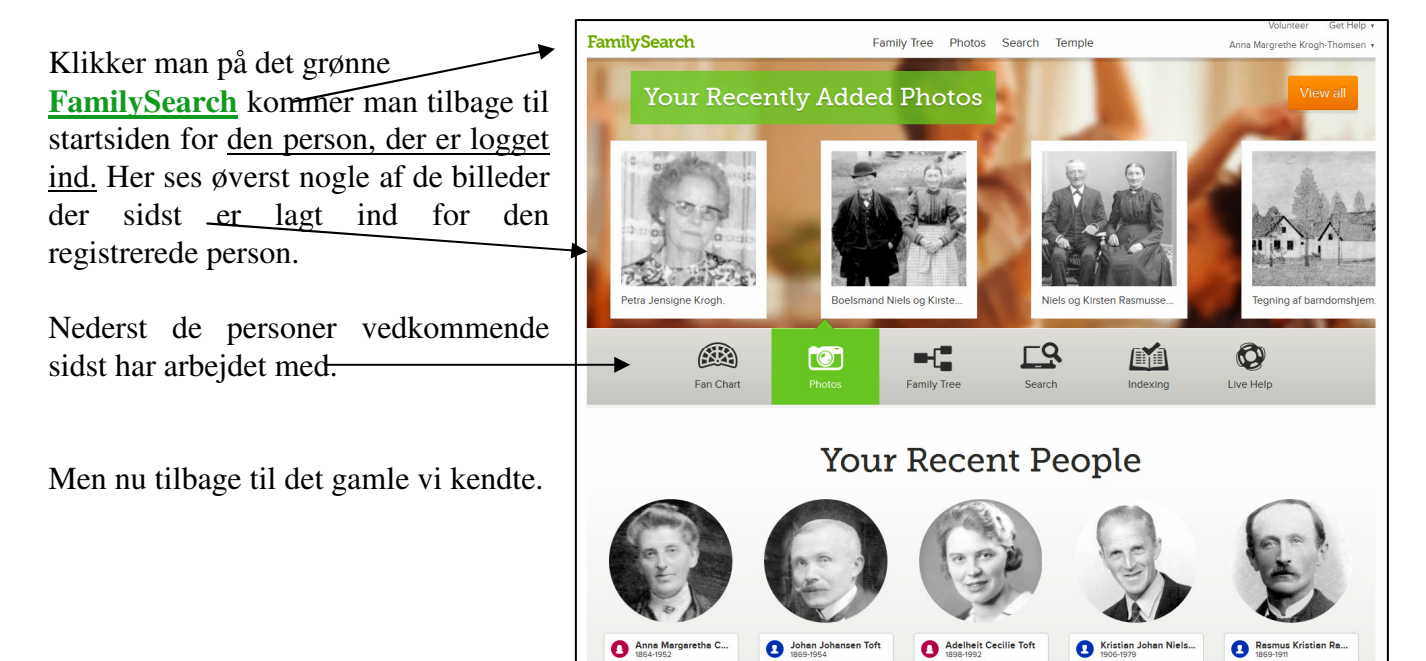

### <u>6. I april 2013 skete en rigtig stor ændring, med nyt layout, som jeg bruger i denne udgave, derfor er alle skærmbilleder blevet ændret.</u>

I juni 2012, blev den gode gamle side af FamilySearch.org lukket ned. Vi havde ventet det i lang tid, men alligevel håbet på at den fik lov til at blive. Men sådan skulle det ikke gå. Nu har vi den nye side, og den må vi så lære at bruge. Den er stadig i stor udvikling, og der kommer sikkert mere nyt i tiden fremover, som jeg vil forsøge at få med i denne vejledning. Næsten alt hvad der var på den gamle side, er kommet med over. Siden er nu opdelt på en anden måde, så man skal derfor søge anderledes, for at få de ønskede data frem. Men husk siden udvikler sig rigtig meget, men jeg vil prøve at følge med i denne vejledning. Mange nye data og funktioner er nu kommet på, og der kommer sikkert fortsat nye på.

#### 7. Registrering.

Registrering <u>er gratis</u>, men ved at lade sig registrere får man adgang til flere ting. Disse vil jeg nævne senere i denne vejledning, jeg kan meget anbefale at man registrerer sig <u>På forsiden kan man i øverste højre hjørne</u> <u>klikke på "Sign In"</u>. Er det første gang, skal man vælge "Create New Account".

Her skal man nu udfylde et skema, der skal udfyldes og indsendes. <u>Husk at gemme dit Brugernavn og Password.</u>

Når du har indsendt din registrering, vil du hurtigt efter modtage en E-mail fra FamilySearch med et link, som du skal klikke på for at aktiverer din konto. Dette skal ske inden 48 timer. Når dette er sket, har du adgang til "Family Tree", og alle de funktioner der er der på.

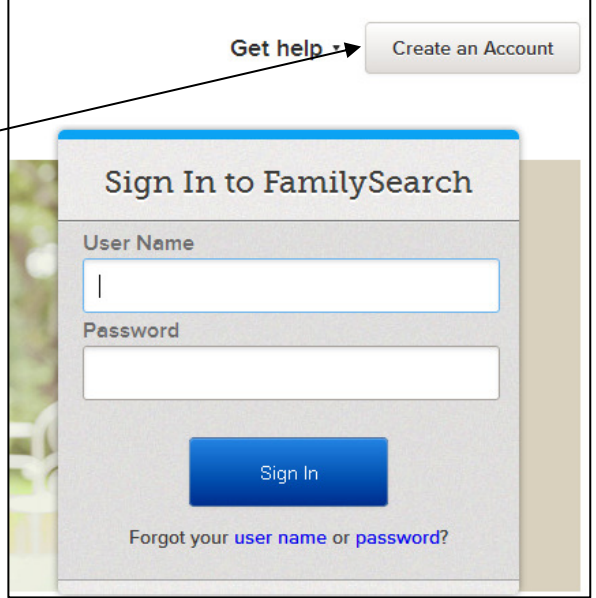

For at komme tilbage til startsiden klik på det grønne "FamilySearch"

#### Oplysningerne ligger i 2 hovedgrupper: Records og Genealogies. Kan bruges uden registrering

|                               |                                                                                    | Hein v |
|-------------------------------|------------------------------------------------------------------------------------|--------|
| 8. Start søgning, læs side    | FamilySearch Family Tree Photos Search Temple Anna Margrethe Krogh-Thor            | msen v |
| <u>1. punkt 2.</u>            |                                                                                    |        |
| ved at vælge "Record",        | RECORDS GENEALOGIES CATALOG BOOKS WIKI                                             |        |
| får man vist resultater både  | Discover Your Family History                                                       |        |
| fra Records og Genealogies    | Our records span billions of names across hundreds of collections—including birth, |        |
| (Slægtstavler indsendt af     | marriage, death, probate, land, military, iGi extracted, and Prore.                |        |
| brugere.) herunder ligger     |                                                                                    |        |
| mange data fra det gamle      | First Names Last Names                                                             |        |
| IGI, men også mange nye       | wineim Moller                                                                      |        |
| data fra andre kirkebøger,    | Restrict records by:                                                               |        |
| der ikke før har været på     |                                                                                    |        |
| siden. VRI-record søges       |                                                                                    |        |
| under IGI. Søger man efter    | Coarch with a life overat                                                          |        |
| en bestemt person, er det     | Birth   Marriage   Residence   Death   Any                                         |        |
| vigtigt at have <u>et ca.</u> | Birthplace Year (Range)                                                            | 0      |
| fødeårstal og helt fødested   | Sorterup, Danmark                                                                  |        |
| med, ellers søges der alt for | Search with a relationship:                                                        |        |
| bredt.                        | Spouse Parents                                                                     |        |
|                               | Mach all terms exactly                                                             |        |
| Forældresøgninger søges       | Search Reset                                                                       |        |
| under Parents, <u>og</u>      |                                                                                    |        |

Søgning efter ægtefælde søges under Spouse. Søgninger i et bestemt sogn/amt kan også søges her.

| På resultatsiden kan                                              | FamilySearch                                                                | Family T                                                                               | ree Photos Search                                                   | Temple                    | Anna Margrethe Kr                                    |
|-------------------------------------------------------------------|-----------------------------------------------------------------------------|----------------------------------------------------------------------------------------|---------------------------------------------------------------------|---------------------------|------------------------------------------------------|
| resultater Først                                                  | RECORDS GENEALOGIES                                                         | CATALOG BOOKS                                                                          | WIKI                                                                |                           |                                                      |
| nævnes alle, der.<br>passe <u>helt på det</u>                     | Refine your search                                                          | Search Results from<br>1-17 of 17 results for > Name:<br>Number of results to show: 20 | Historical Records<br>wilhelm Møller, Event: Birth                  | h, Place: <b>Sorterup</b> | , Danmark, Event Range: 187                          |
| søgte, her f. eks<br>oplysninger der<br>kommer fra en<br>kirkebog | wilhelm Last Names Møller  Restrict records by:                             | Vilhelm Moller<br>Denmark, Baptisms, 1618-1923                                         | birth: 26<br>Jun<br>1874<br>christening: 24 SORTERUP<br>Oct<br>1874 | ,SORO,DENMARK             | parents: Johan Moller, Ane N<br>Jensen               |
| Dernæst data som <u>på</u><br><u>noget af det</u> søgte.          | Location<br>Type<br>Batch Number<br>Search with a life event:<br>Birthplace | Wilhelm Moller<br>Illinois, Northern District<br>Naturalization Index, 1840-<br>1950   | birth:<br>naturalization: 1893                                      | Denmark<br>Illinois       |                                                      |
| Det lille kamera,<br>betyder at man kan<br>komme til at se selve  | Sorterup, Danmark                                                           | Vilhelm Moller<br>Denmark, Marriages, 1635-<br>1916                                    | birth: 27 Jun 1874<br>marriage: 31 Oct 1909 So<br>De                | orterup, Sorø,<br>enmark  | parents: Johan Moller<br>spouse: Olga Kirstine Marie |
| arkivalien.                                                       | Residence<br>Death<br>Any                                                   | William Harry Moller<br>California, Northern U.S.<br>District Court                    | birth:<br>naturalization: <b>1938</b>                               | Danish                    |                                                      |
| Nederst bliver så vist                                            | Search with a relationship:<br>Spouse<br>Parents                            | Naturalization Index, 1852-<br>1989                                                    |                                                                     |                           |                                                      |
| resultater fra<br>søgninger under<br>"Generalogies". Er           |                                                                             | Search Results from User Si<br>Vilhelm MØller – Johan Per<br>Ane_Mari                  | u <b>bmitted Genealogies</b><br>er MØller<br>e Jensen               |                           |                                                      |
| der flere! klik på<br>"All Results".<br>Man får altså resul-      |                                                                             | Vilhelm /MØller/ Johan Per<br>Ane Marie                                                | er /Møller/<br>/ Jensen/                                            |                           |                                                      |

tater fra begge grupper, selv om man kun søger under 'Record''.

Under "Genealogies" ligger data både fra den gam e <u>Ancestral file</u> og den store gruppe <u>"Pedigree</u> <u>Ressource File"</u>, mere om dem I de 2 næste punkter. Dette kan søges, selv om man ikke er registreret.

#### 9. "Ancestral File"

Var den gruppe på den gamle hjemmeside, der indeholdt stamtavler, Indsendt af Mormonkirkens medlemmer, stamtavlerne, kan indeholde data fra hele verden. Stamtavlerne blev vist på store anetavler, Her kan man nu igen se de store fine anetavler, og men ikke downloade data derfra, men man kan se, hvor mange børn, der er til hvert par. Læs mere i punkt 6

#### 10. "Pedigree Ressource File"

I Pedigree Ressource File, det er til denne gruppe almindelige brugere indsender deres data i form af en gedcom-fil, og mindre end ½ time efter, ligger stamtavlen på hjemmesiden. Man kan ikke i øjeblikket se, hvem der har indsendt oplysningerne, eller fra hvilken DVD de stammer, det kommer forhåbentlig igen senere. Men husk samlinger af de udgivne gamle CD/DVD, de laves ikke mere, fra findes på mange af Mormonkirkens centre. På disse kan findes oplysninger om indsendernes navne og adresser. Vælger man en fra gruppen **"Search Results from User Submitted Genealogies"** kan den se ud som eksempelet på næste side.

Her får vist en stamtavle med flere generationer på. Data'ne kan som tidligere nævn stamme både fra "Ancestral file" og den store gruppe "Pedigree Ressource File". Der kan være flere stamtavler på samme person, I dette tilfælde 2, (Se skærmbilledet øverst på denne side). Derfor bør man se dem begge, de kan være forskellige, og indsendt af forskellige personer.

Indsender den samme person sine data flere gange, vil de ligge I flere filer. De overskriver ikke hinanden. Man skal derfor ikke indsende ny, hver gang der er nogle rettelser, Men vente til der virkelig er sket ændringer I ens data.

<u>Men som noget nyt, kan man slette hele den forrige fil, man har indsendt. Læs mere under punkt</u> <u>Men husk man kan ikke ændre på de enkelte indsendte data I denne gruppe, det kan man under</u> <u>Family Tree. Læs mere i punkt</u>

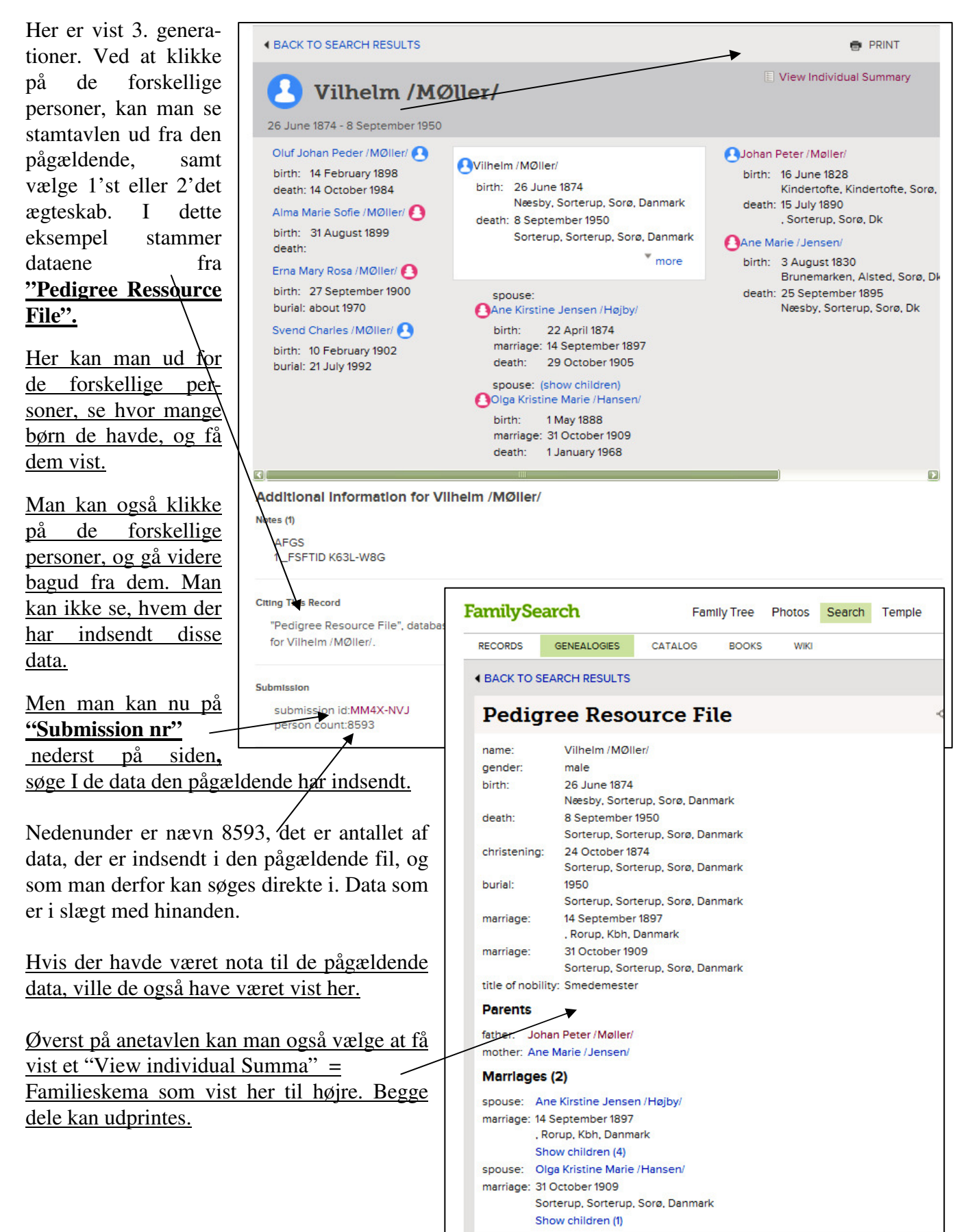

#### <u>11. Vælger man på forsiden i</u> <u>stedet at søge under</u> "Genealogies".

Her kan man søge efter mange ting, men vælg <u>"Relationship"</u> (Slægtsskab).

Her kan så sam-tidig søges i Ancestral File og Pedigree Ressource File. Her kan søges på mange ting som f.eks. Birth/fødsel, Marriage/vielse, Residence/bopæl, og Death/død. Indsæt så mange oplysninger man har i skemaet, jo mere præcist vil der blive søgt.

Men man kan på resultatsiden se fra hvilken af de førnævnte grupper gruppe <u>"Ancestral</u> <u>File", og "Pedigree Ressource</u> <u>File"</u>. Dataene stammer fra. Mange kan være indsendt flere gange af forskellige personer, så se dem alle efter. Derfra vil der blive vist stamtavler magen til dem på forrige side.

|                                                                                                    |                                                                                                    | Family Tree                                                                          | Photos                                 | Search                   | Temple                       |      | Anna Margrethe Krogh-Th  | omse       |
|----------------------------------------------------------------------------------------------------|----------------------------------------------------------------------------------------------------|--------------------------------------------------------------------------------------|----------------------------------------|--------------------------|------------------------------|------|--------------------------|------------|
|                                                                                                    | DGIES CA                                                                                                    | ATALOG BOOK                                                                          | s wiki                                 |                          |                              |      |                          |            |
| Search Use<br>User Submitted Gene<br>FamilySearch by users<br>and other user submis                                                                                                    | er Subi<br>alogies is a s<br>s. This data c<br>ssions.                                                                 | mitted Ge<br>et of lineage linke<br>comes from the An                                | enealc<br>d conclusio<br>cestral File, | n trees pro<br>the Pedig | ovided to<br>ree Resource Fi | le   |                          |            |
| Search by: R                                                                                                    | elationship                                                                                                    | AF Number                                                                            |                                        |                          |                              |      |                          |            |
| Include:                                                                                                    | Ancestral Fi                                                                                                    | le 🔽 Pedigre                                                                         | ee Resource                            | File                     |                              |      |                          |            |
| Match all terms                                                                                                    | exactly                                                                                                    |                                                                                      |                                        |                          |                              |      |                          |            |
|                                                                                                    |                                                                                                    |                                                                                      |                                        | Father's                 | First Names                  | -    | Father's Last Names      | -          |
| Eirst Namos                                                                                                    |                                                                                                    | act Namos                                                                            |                                        | Nis Jens                 | en                           |      | Toft                     |            |
| johan johansen                                                                                                    | T                                                                                                    | oft                                                                                  |                                        | Mother's                 | First Names                  |      | Mother's Last Names      |            |
|                                                                                                    |                                                                                                    |                                                                                      |                                        |                          |                              |      |                          |            |
|                                                                                                    |                                                                                                    |                                                                                      |                                        |                          |                              |      |                          |            |
| Search by Life Ever                                                                                                    | nts:<br>sidence   De                                                                                                   | ath I Any                                                                            |                                        |                          |                              |      |                          |            |
| Search by Life Ever<br>Birth   Marriage   Re<br>Birthplace                                                                                                    | nts:<br>sidence   De                                                                                                   | sth   Any<br>Year (Range)                                                            |                                        |                          |                              |      |                          | 0          |
| Search by Life Ever<br>Birth   Marriage   Re<br>Birthplace<br>Bevtoft, Danmark                                                                                                    | nts:<br>esidence   De                                                                                                  | ath   Any<br>Year (Range)<br>1869   18                                               | 69                                     |                          |                              |      |                          | 0          |
| Search by Life Ever<br>Birth   Marriage   Re<br>Birthplace<br>Bevtoft, Danmark<br>Submission Number<br>Search Rese                                                                                            | nts:<br>esidence   De                                                                                                  | ath   Any<br>Year (Range)<br>1869   18                                               | 69                                     | ]                        |                              |      |                          | 0          |
| Search by Life Ever<br>Birth Marriage Re<br>Birthplace<br>Bevtoft, Danmark<br>Submission Number<br>Search Rese<br>Contribute your resear<br>Make your family tree at<br>to review or remove as<br>Submit Tree | nts:<br>esidence   De<br>esidence   De<br>er:<br>er:<br>er:<br>et<br>rch to the Fa<br>available herr<br>s you see fit. | ath   Any<br>Year (Range)<br>1869   18<br>mllySearch.org cor<br>e to help other rese | 169<br>11munity<br>earchers. Yo        | Þur submis               | sions remain in t            | your | control, preserved indef | ©<br>înite |

#### 12. Indsendelse af data til Pedigree Resource File og Family Tree

Indsendelse af data hertil <u>kræver registrering</u>. På startsiden under **"Genealogies"** findes <u>nederst</u> på siden, dette punkt <u>"Submit Tree"</u>. Her kan man indsende og opbevare sit slægtsforskningsarbejde. Gennem denne side, kan du indsende sine data i en gedcomfil, så de bliver gemt og opbevaret et sikkert sted i Mormonkirkens store database. <u>En gedcom-fil er en speciel fil, som alle anerkendte slægtsforskningsprogrammer kan lave. Den bruges til at udveksle data fra et program til et andet.</u>

Ingen data om levende personer vil blive vist på FamilySearch, derfor er det vigtigt at skrive dødsdato eller år på alle der er født for **mindre end 110 år siden**. Ellers bliver de betragtet som stadig levende, og vil ikke blive vist på hjemmesiden.

Dine data vil kort tid efter, mindre end ½ time, alt efter hvor stor filen er, blive tilgængelige på internettet, så du på den måde har en sikker kopi af dine data samtidig med, at du kan udveksle data med andre slægtsforskere i hele verden. Jeg har selv sendt ca. 8600 persondata til dette opbevaringssted.

Mange mennesker har gennem årene lavet et meget stort arbejde i al deres slægtsforskning, og hvad skal der så ske med al dette arbejde, når alle disse flittige mennesker engang er væk??

Det er et spørgsmål, der tit er blevet drøftet blandt slægtsforskere. For alle har jo desværre ikke nogen efterkommere, som er interesserede i de efterladte papirer, og andre forstår vel heller ikke papirernes egentlige værdi. Derfor synes jeg, det er fantastisk, at vi alle her får tilbudt at samle og opbevare vore data i én stor database, der er gemt og beskyttet inde i granit-bjergene i Utah.

Her vælger man <u>"Add Gedcom", og</u> finder den Gedcom-fil, man i forvejen har lavet klar i sit slægtsforskningsprogram. Klik på gennemse og find den på din computer.

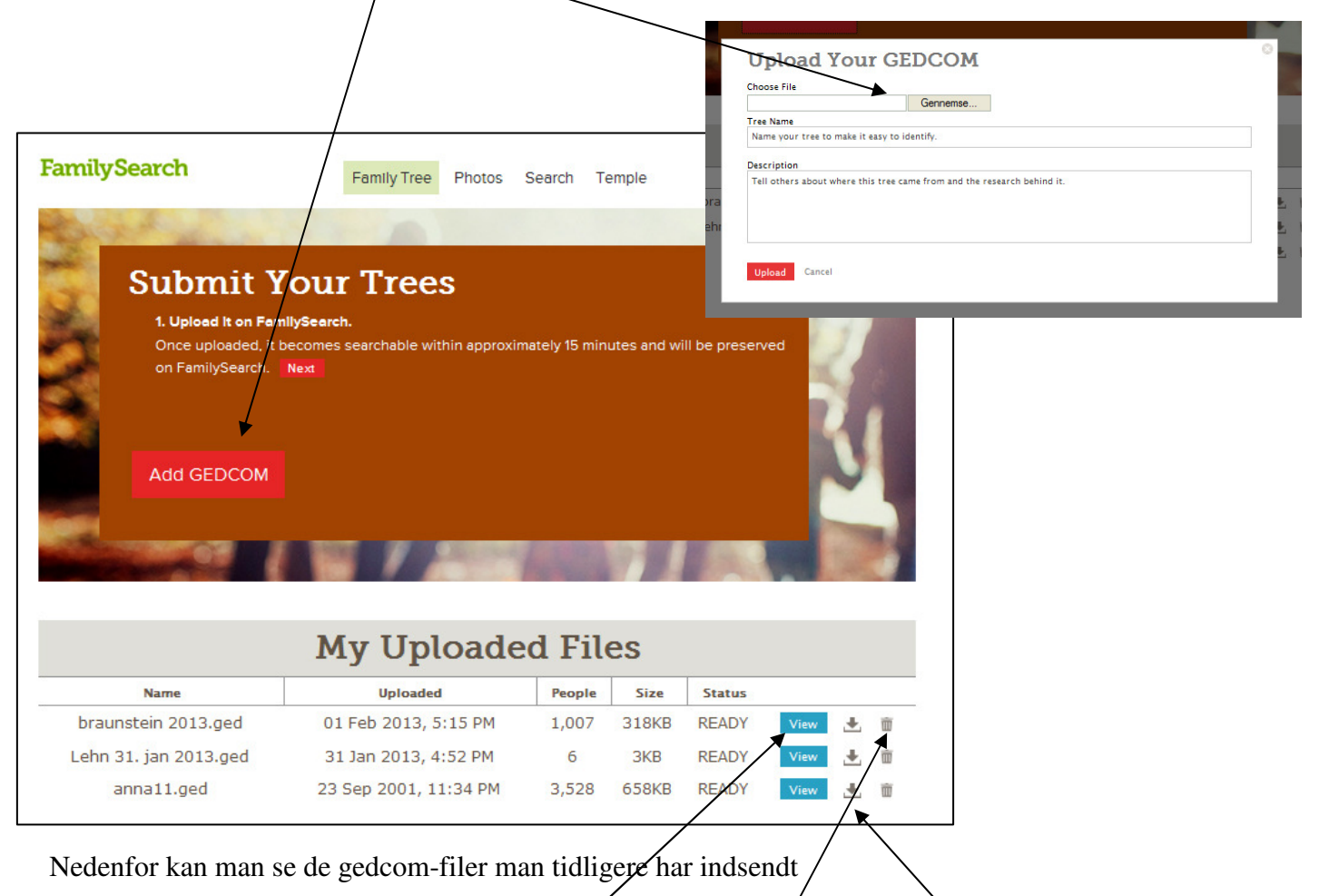

- 1. Man kan komme til at se dem. Klik på <u>View</u>
- 2. Man kan hente hele filen ned igen, hvis ens data skulle være tabt. Klik på Pilen
- 3. Man kan slette hele sin gedcom fil igen. Klik på papirkurven.

Når man har indsendt sine data til FamilySearch - Pedigree Resource vil man få vist et skærmbillede, der for eksempel kan se sådan ud. De data der er i orden vil også blive overført til den nye side i FamilySearch der hedder <u>"Family Tree" se næste punkt.</u>

Invalide data er data, hvor der ikke er anført en bare ca. fødselsdato eller år. Husk for at blive vist på FamilySearchs hjemmeside, skal der være opgivet en dødsdato, hvis personen er under 110 år.

| Tree Summary                    |                         |
|---------------------------------|-------------------------|
| In order to contribute this GED | COM to Family Tree, you |
| Comparison Results              |                         |
| 🔒 Potential Matches             | 89                      |
| 🚹 Add to Family Tree            | 255                     |
| ✓ Already in Family Tree        | 14                      |
|                                 | 649                     |

| AMILYSEARCH | Family Tree       | Learn      | Family      | Search                |
|-------------|-------------------|------------|-------------|-----------------------|
| Tree        | Summar            | у          |             |                       |
| In order to | contribute this G | EDCOM to I | Family Tree | e, <mark>you n</mark> |
| A Pote      | ential Matches    |            | 0           |                       |
| 🛨 Add       | to Family Tree    |            | 0           |                       |
| ✓ Alre      | ady in Family Tre | e          | 14          |                       |
| 🕖 Inva      | lid and Living    |            | 2           |                       |
| Review Re   | esults Cancel     |            |             |                       |

#### 13. "Family Tree" Den specielle side under FamilySearch.

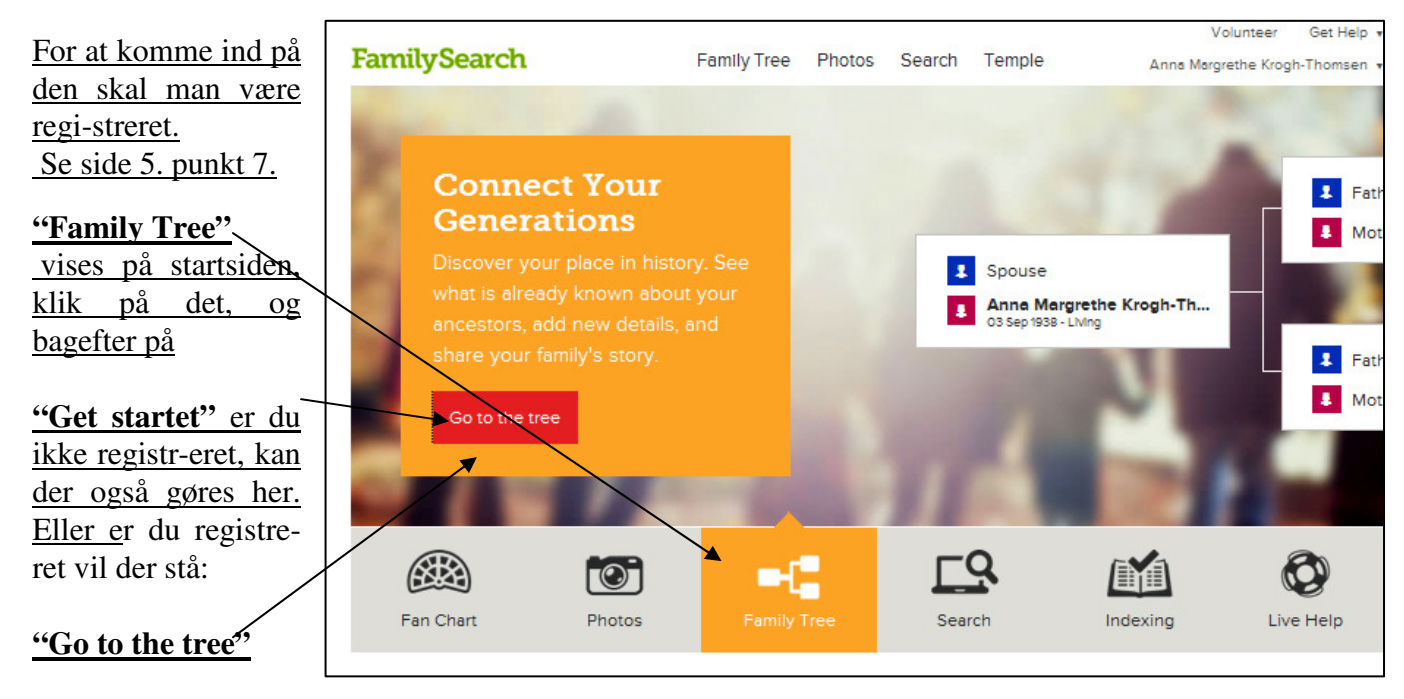

Her kan man starte indtastning af sit eget stamtræ. Eller man får vist sit eget, hvis det er lavet.

Eller lave en ny søgning efter en person, ved at klikke på "Search"

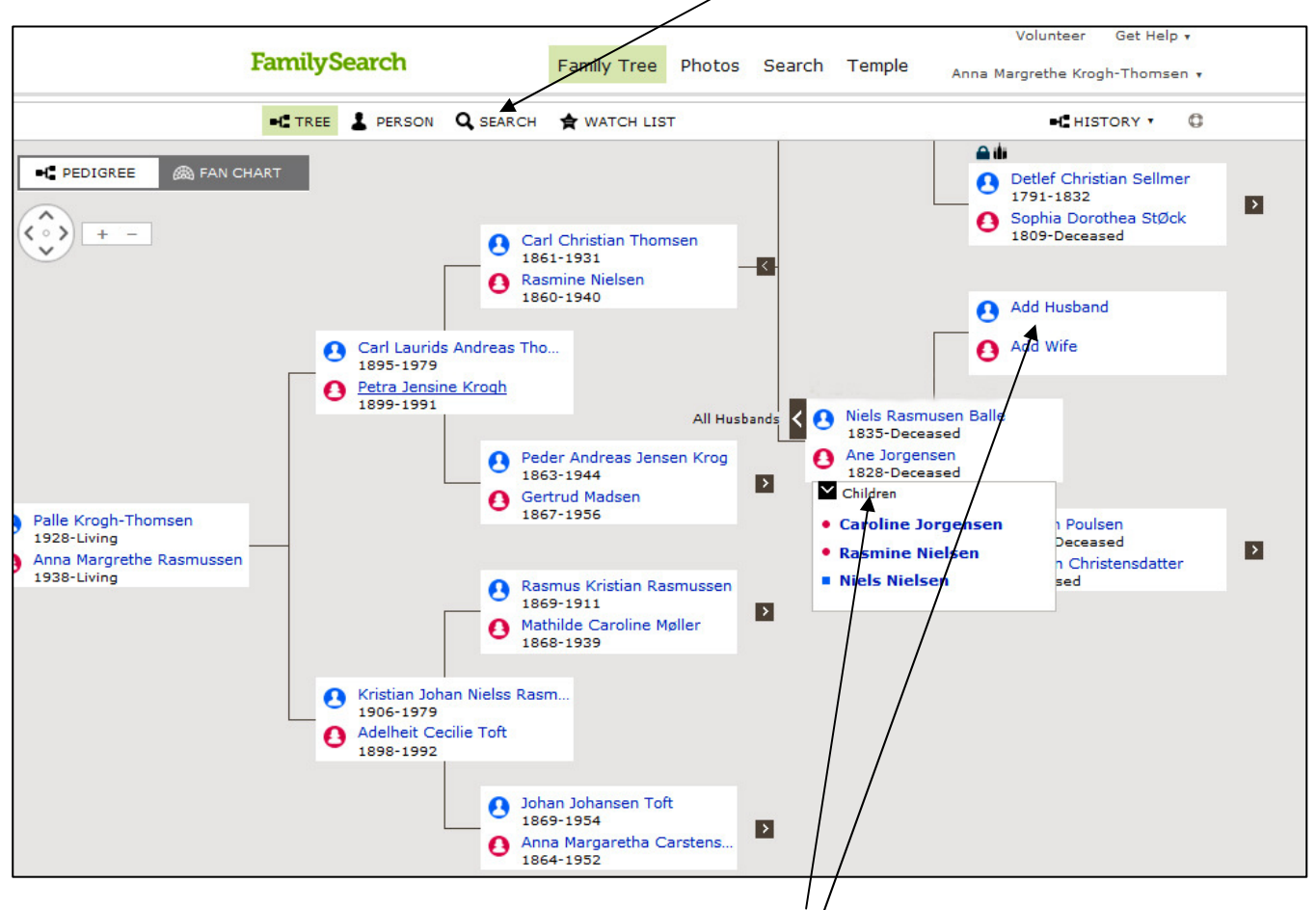

Man kan se navnene på familiernes børn ved at klikker "Childreg" eller alle ægtefæller.

Nye data indsættes ved af klikke på det sted de nye ønskes indsat. Her udfylder man et skema med de nye oplysninger, men før de bliver sat på, søger programmet i databasen, for at se om personens data skulle være der I forvejen.

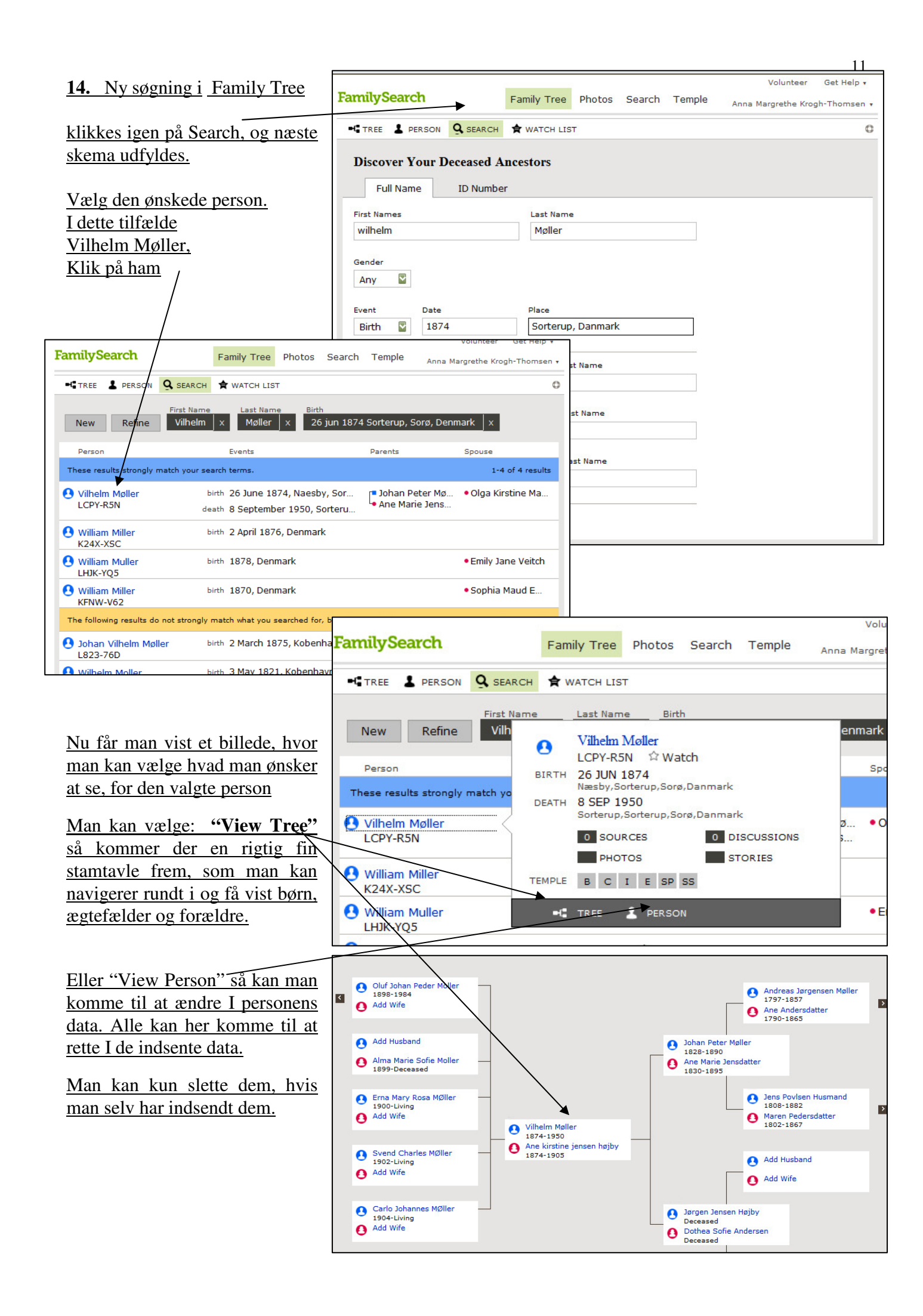

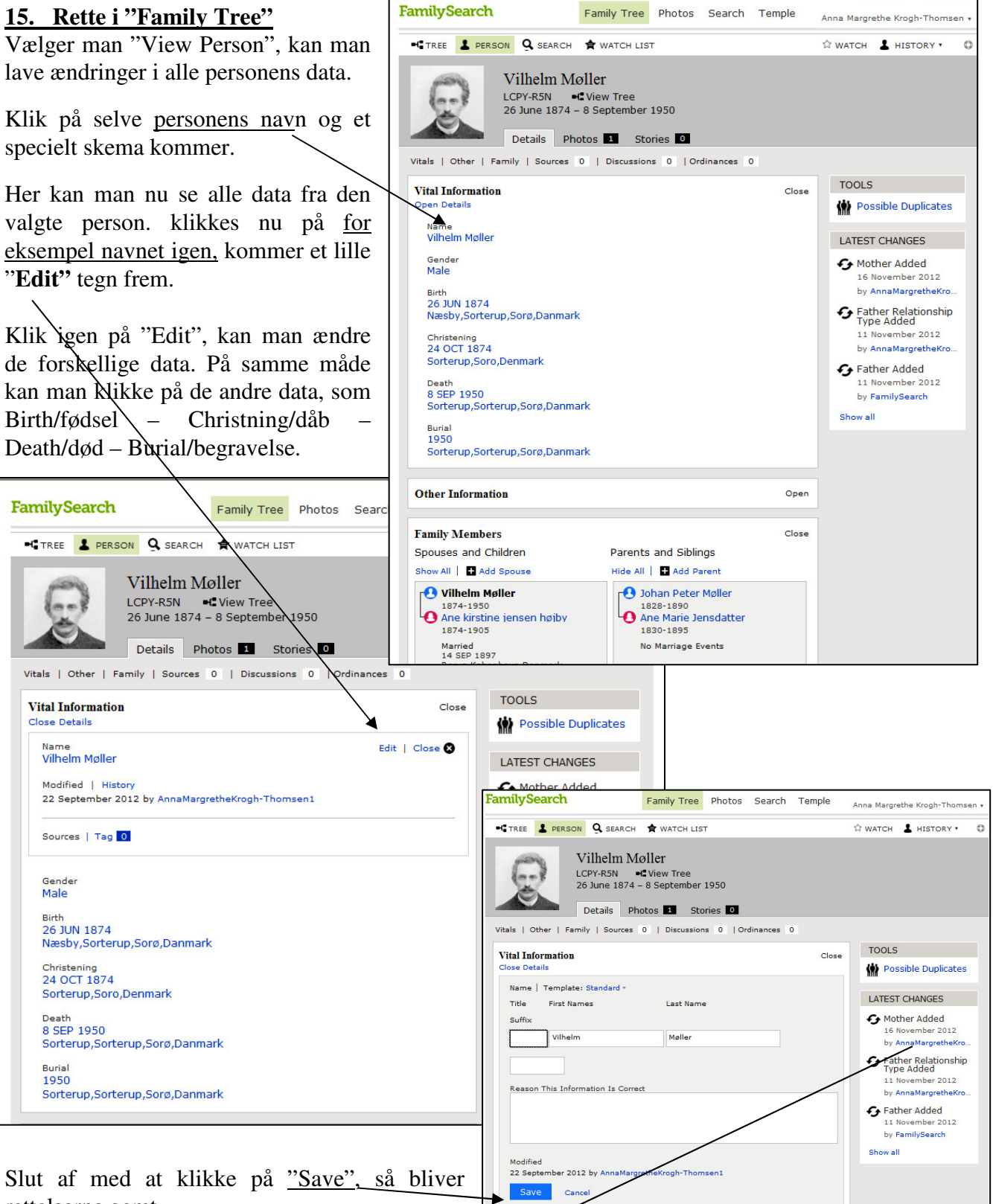

rettelserne gemt.

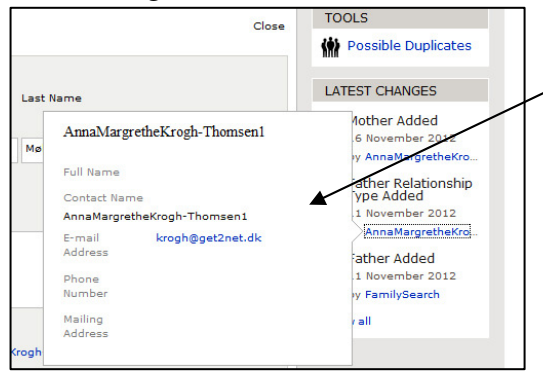

Alle kan bagefter se, hvem der har lavet ændringerne, og i mange tilfælde få vist

12

E-mail adresse, på den person der har indtastet/ændret oplysningerne. Denne person kan mam evt. selv kontakte. Det har jeg selv meget glæde af.

|                                                                                              |                                                                        |                                                                       |                     | 15               |
|----------------------------------------------------------------------------------------------|------------------------------------------------------------------------|-----------------------------------------------------------------------|---------------------|------------------|
| <u>16. Søgning uden Batch-nr.</u>                                                            | FamilySearch                                                           | Family Tree                                                           | Photos Searc        | h Temple         |
| Start i Search – Start Searching                                                             | RECORDS GENEALOGIES                                                    | CATALOG BOOKS WIKI                                                    |                     |                  |
| Kender man ikke Batch-nr. kan man                                                            | Discover Your Fam                                                      | ily History                                                           |                     |                  |
| under "Record" vælge                                                                         | Our records span billions of name<br>marriage, death, probate, land, m | es across hundreds of collection<br>ilitary, IGI extracted, and more. | ns—including birth, |                  |
| "Browse All Published Collections".                                                          |                                                                        |                                                                       |                     |                  |
| $\backslash$                                                                                 | First Names                                                            | Last Names                                                            |                     |                  |
| Herunder kan evt. vælges landområde,                                                         |                                                                        |                                                                       |                     |                  |
| som. f.eks . "Continental Europa".                                                           | Restrict records by:                                                   |                                                                       |                     |                  |
| I næste skærmbillede kan man i øverste                                                       | Country                                                                |                                                                       |                     |                  |
| venstre hjørne skrive:                                                                       |                                                                        |                                                                       |                     |                  |
| <u>IGI,</u>                                                                                  | Search with a life event:                                              |                                                                       |                     |                  |
|                                                                                              | Birth Marriage Residence D                                             | Death Any                                                             |                     |                  |
| <u>Så vises "International Genealogisk</u>                                                   | Birthplace                                                             | Year (Range)                                                          |                     |                  |
| Index",                                                                                      |                                                                        |                                                                       |                     |                  |
|                                                                                              | Search with a relationship:<br>Spouse   Parents                        |                                                                       |                     |                  |
|                                                                                              | Match all terms exactly                                                |                                                                       |                     |                  |
| Klikker man på den, bliver den igen delt                                                     | Search                                                                 |                                                                       |                     |                  |
| op 1 2 punkter, da anvener hvor kilderne                                                     | Reset                                                                  |                                                                       |                     |                  |
| Rommer ma.                                                                                   |                                                                        |                                                                       |                     |                  |
|                                                                                              | Browse All Published Collections                                       |                                                                       | - Aller             | 200              |
|                                                                                              | Browse by Location                                                     | ş                                                                     |                     | 5.3              |
| Family Search Family Tree Photos Search Temple                                               | Africa<br>Asia and Middle East                                         |                                                                       | 20 · . 9            | N.V.             |
| RECORDS GENERALOGIES CAIALOG BOUKS VIKI                                                      | Australia and New Zealand<br>Canada                                    |                                                                       | 77                  | and and a second |
| File by collection name Historical Record Collections                                        | Caribbean, Central and South Americ<br>Continental Europe              | ca                                                                    | 100                 | en l             |
| ter                                                                                          | Mexico<br>Pacific Islands                                              |                                                                       | <                   | >                |
| Place International Genealogical Index (IGI)                                                 | United Kingdom and Ireland<br>United States                            |                                                                       |                     | 18               |
|                                                                                              |                                                                        |                                                                       |                     |                  |
| Australia & New Zealand (13)     Canada (76)     Canada (76)     Caribaean Central and South |                                                                        |                                                                       |                     |                  |
| America (132) Continental Europe (384) Metros (64)                                           |                                                                        |                                                                       |                     |                  |
| Other (4)     Pactic Islands (7)     Ident (102)                                             |                                                                        |                                                                       |                     |                  |
| United States (7/0)                                                                          |                                                                        |                                                                       |                     |                  |

| A. Community Indexed IGI.<br>De gamle <u>Vital Record</u> og<br>kirkebogsafskrifter <u>IGI</u> fra 1500 til 1885.                                                                                       | International Genealogical Index (IGI) The International Genealogical Index was a family history database that listed several hundred million names of deceased personames in the IGI came from two sources. Community Contributed IGI (Personal family information submitted to the LDS Church) Community Indexed IGI (Vital and church records from the early 1500s to 1885) Learn more > |
|----------------------------------------------------------------------------------------------------|----------------------------------------------------------------------------------------------------|
| <b>B.</b> Community Contributed IGI                                                                                                    |                                                                                                    |
| Familieoptegnelser, indsendt af                                                                                                    |                                                                                                    |
| Mormonkirkens medlemmer.                                                                                                    | Search Collection                                                                                                    |
| Vælg den gruppe, du ønsker at søge i.<br>Data fra disse 2 grupper var dem vi<br>tidligere kunne finde under den gamle<br>IGI.<br>Alt herfra findes ikke nødvendigvis under<br>"Record". Men en del gør. | Community Contributed IGI Community Indexed IGI First Names Last Names Search with a life event: Birth   Marriage   Residence   Death   Any Search with a relationship: Spouse   Parents Batch Number Film Number Serial or Sheet Number Match all terms exactly Reset                                                                                                    |

#### <u>17. Har man batch nummer fra f.eks.</u> <u>Hammerum-Herred.</u>

Kan man på forsiden vælge at gå direkte til søgning i Batch nummer og lave sin søgning der.

#### Husk den dækker hele Skandinavien

|                                     | licii                                  |                          | 1 di         | inty nee   | 1110103   | Scarch   | Temple |
|-------------------------------------|----------------------------------------|--------------------------|--------------|------------|-----------|----------|--------|
| CORDS                               | GENEALOGIES                            | CATALOG                  | BOOKS        | WIKI       |           |          |        |
|                                     | V T                                    |                          |              |            |           |          |        |
| ISCOV                               | er four Fai                            | mily His                 | tory         |            |           |          |        |
| r records                           | pan billions of na                     | mes across hu            | indreds of c | ollections | -includin | g birth, |        |
| irriage, de                         | ath, probate, land,                    | military, IGI e:         | xtracted, an | d more.    |           |          |        |
|                                     |                                        |                          |              |            |           |          |        |
| First Name                          | ac a                                   | Last Nan                 | 100          |            |           |          |        |
|                                     |                                        |                          |              | -          |           |          |        |
|                                     |                                        |                          |              |            |           |          |        |
| Restrict re                         | cord y:                                |                          |              |            |           |          |        |
| Location                            | Type   Batch Number                    | er                       |              |            |           |          |        |
|                                     |                                        |                          |              |            |           |          |        |
| Country                             |                                        |                          |              |            |           |          |        |
| Country                             |                                        |                          |              |            |           |          |        |
| Country                             |                                        |                          |              |            |           |          |        |
| Country<br>Search wi                | th a life event:                       |                          |              |            |           |          |        |
| Country Search wi Birth Ma          | th a life event:<br>mage Residence     | Death Any                |              |            |           |          |        |
| Country Search wi Birth   Ma        | th a life event:<br>rrlage   Residence | Death Any                | 2(6)         |            |           |          |        |
| Search wi<br>Birth Me<br>Birthplace | th a life event:<br>rrlage   Residence | Death   Any<br>Year (Ran | nge)         |            |           |          |        |

#### 18. www.Hammerum-Herred.dk

#### Privat hjemmeside, genvej til brugen af FamilySearch.

"Familysearch.org" indeholder en stor del afskrevne kirkebogsindførsler, for fødsler og vielser. Data hvor man kan få oplysninger om personernes forældre eller ægtefælde.

Oversigt over hvilke data, søgne og år der er indskrevet kan ses på hjemmesiden www.Hammerum-herred.dk

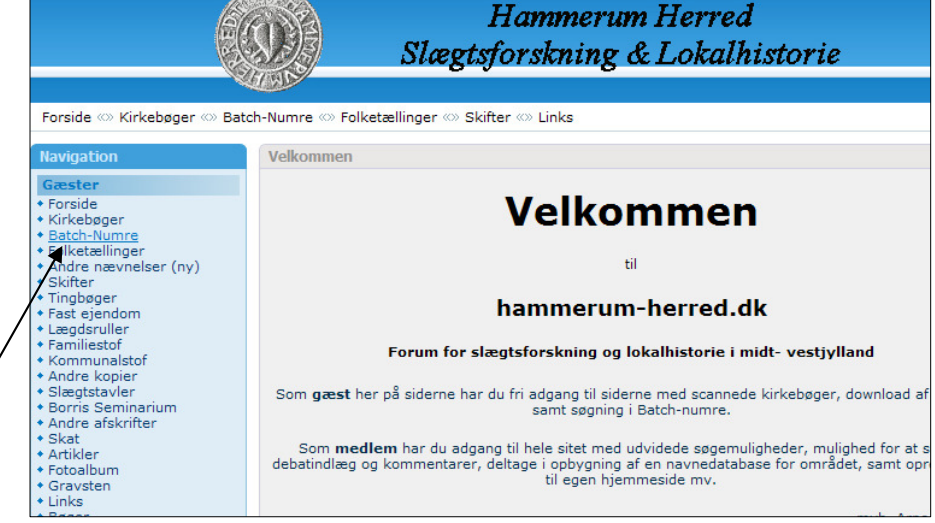

Klik på <u>Batch-nummer</u> og vælg Land, Amt og sogn. Klik på "send forespørgsel".

og man får vist hvilke kirkebøger fra det ønskede. sogn, der er indtastet i IGI på FamilySearch.

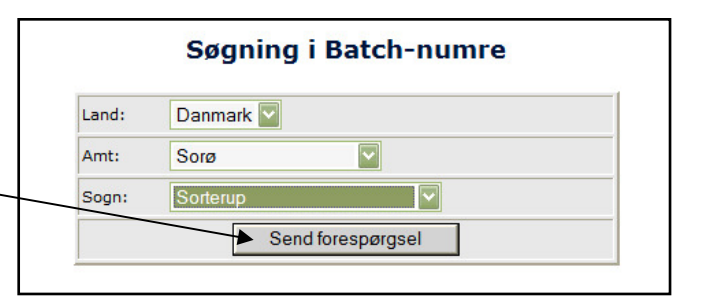

Hammerum Herred

Herefter kommer en oversigt over, hvilke dåb og vielser, der er blevet afskrevet fra det pågældende sogn. Vælg det ønskede, og klik på et af de blå numre.

Numre der ender på VRI er ikke i orden lig nu.

|                                                                                                    | IGI OG VKI Batch-humre for | IGI og VRI Batch-numre for Danmark, Norge og Sverige |                                                 |                                                                  |  |  |  |
|----------------------------------------------------------------------------------------------------|----------------------------|------------------------------------------------------|-------------------------------------------------|------------------------------------------------------------------|--|--|--|
| Gæster<br>Forside<br>Kirkebøger<br>Batch-Numre<br>Folketællinger<br>Andre nævnelser<br>Skifter<br>Tingbøger |                            | Batch<br>8 poster ma                                 | Numre for So<br>tchede søgekriteriet<br>Ny søge | orterup i Sorø amt<br>- Der vises resultat nr.: 0 til: 8<br>ning |  |  |  |
| Fast ejendom<br>Lægdsruller                                                                                 |                            | Sorø amt,                                            | Sorterup                                        |                                                                  |  |  |  |
| Familiestof<br>Kommunalstof                                                                                 |                            | Dåb                                                  | 1620 - 1815                                     | c202381-igi                                                      |  |  |  |
| Andre kopier                                                                                                |                            | Vielser                                              | 1620 - 1815                                     | m202381-igi                                                      |  |  |  |
| Borris Seminarium                                                                                           |                            | Båb                                                  | 1814 - 1839                                     | c202382-igi                                                      |  |  |  |
| Andre afskrifter<br>Skat                                                                                    |                            | Vielser                                              | 1814 - 1839                                     | m202382-igi                                                      |  |  |  |
| Artikler                                                                                                    |                            | Dåb                                                  | 1840 - 1863                                     | c202383-igi                                                      |  |  |  |
| otoalbum                                                                                                    |                            | Vielser                                              | 1840 - 1863                                     | m202383-igi                                                      |  |  |  |
| Gravsten                                                                                                    |                            |                                                      |                                                 |                                                                  |  |  |  |
| Gravsten<br>Links                                                                                           |                            | Dåb                                                  | 1863 - 1875                                     | c202384-igi                                                      |  |  |  |

14

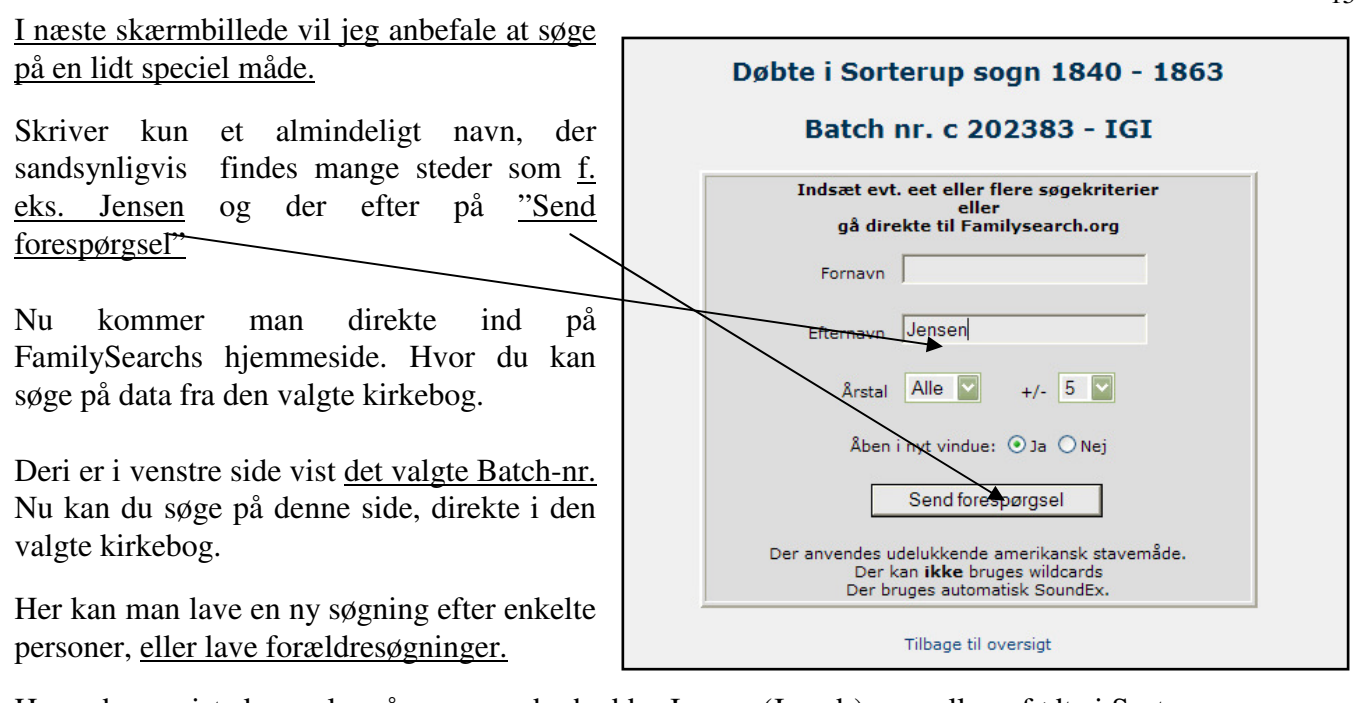

Herunder er vist eksempler på personer der hedder Jensen (Jensdr) som alle er fødte i Sorterup sogn I perioden 1840-1863.

Husk der er kommet mange flere data til, som man ikke finder genvej til via hammerum-Herred, men den er en stor hjælp.

|                                                                      |                                                                                            | 1                                                      |                      |               |                   | Volunteer                                 | Get Help |
|----------------------------------------------------------------------|--------------------------------------------------------------------------------------------|--------------------------------------------------------|----------------------|---------------|-------------------|-------------------------------------------|----------|
| FamilySearch                                                         | Fa                                                                                         | nily Tree                                              | Photos               | Search        |                   |                                           | Sign Ir  |
| RECORDS GENEALOGIES                                                  | S CATALOG BOOKS                                                                            | WIKI                                                   |                      |               |                   |                                           |          |
| Refine your search A                                                 | Search Results from H<br>1-20 of 150 results for > Name<br>Number of results to show: 2015 | l <b>istorical</b><br>i <b>jensen</b> , Bat<br>i0   75 | Records<br>ch Number | c202383       |                   |                                           |          |
|                                                                      | Try adding more search te                                                                  | erms to imp                                            | rove your s          | earch results | s.                |                                           |          |
| jensen                                                               | Thrine Jensdr<br>Denmark, Baptisms, 1618- <b>1</b> 923                                     |                                                        |                      |               | spouse:<br>child: | Niels Hansen<br>Ane Nielsen               | .*.      |
| Restrict records by:<br>Location<br>Type<br>Batch Number             | Ane Marie Jensdr<br>Denmark, Baptisms, 1618-1923                                           |                                                        |                      |               | spouse:<br>child: | Johan Moller<br>Ane Kirstine Moller       | Ŧ        |
| c202383                                                              | Maren Jensdr<br>Denmark Bantisms 1618-1923                                                 |                                                        |                      |               | spouse:           | Peder Christensen<br>Karen Marie Pedersen | •        |
| Search with a life event:<br>Birth<br>Marriage<br>Residence<br>Docth | Ane Jensdr<br>Denmark, Baptisms, 1618-1923                                                 |                                                        |                      |               | spouse:<br>child: | Niels Jensen<br>Karen Marie Nielsdr       | •        |
| Any<br>Search with a relationship:<br>Spouse                         | Ellen Marie Jensdr<br>Denmark, Baptisms, 1618-1923                                         |                                                        |                      |               | spouse:<br>child: | Nielsen<br>Karen Marie Nielsen            | •        |
| Parents Match all terms exactly                                      | Ane Marie Jensdr<br>Denmark, Baptisms, 1618-1923                                           |                                                        |                      |               | spouse:<br>child: | Anders Hansen<br>Karen Marie Andersen     | •        |
| Search Reset                                                         | Maren Jensdr<br>Denmark, Baptisms, 1618-1923                                               |                                                        |                      |               | spouse:<br>child: | Peder Christensen<br>Hanne Marie Pedersen | •        |
| Filter your results by:<br>Learn more                                | Ane Marie Jensdr<br>Depmark Bantisms 1618-1923                                             |                                                        |                      |               | spouse:           | Johan Peder Moller                        | •        |

#### Et flot stykke arbejde som fortjener megen ros.

Michael S.A. Thomsen og Arne Feldborg har lavet et større registrerings- og kontrol-arbejde, for at få denne private hjemmeside til at være en <u>genvej til FamilySearch</u>. Arne Feldborg har lagt det hele i en database, som alle kan bruge.

#### **<u>19. Andre spændende nyheder !</u>**

#### Start i Search - Start Searching

"Browse All Published Collections". kan man vælge f.eks. USA eller Europa.

Får man vist alle de steder man er begyndt at indskanne materialer fra, og fortsat arbejder på.

<u>Hvor der er et lille fotocamera.</u> foran kan man få vist selve arkivalien, nogle steder endda fødsels- og vielsesattester. Men langt de fleste steder kan man søge i dette materiale.

De data man finder på de indskannede side fra f. eks. Danmark er ikke nødvendigvis de samme data, som dem man fandt i den gamle hjemmeside, der er kommet mange nye til.

Vælger man Europa kommer en liste over de arkivalier der er kommet på hjemmesiden indtil dato.

Her vises alt hvad der indtil nu findes på siden fra Europa. Under "D". Her kan du se de danske arkivalier.

#### 20. Danske borgerlige vielser ca. 45.150.

Fra mange forskellige amer i Danmark. De borgerlige vielser fra Danmark kan man ikke søge på. Men man kan selv komme til at se de originale arkivalier og selv tage en kopi deraf. Læs mere under indexering.

#### De andre 5 grupper fra Danmark, så man kan søge på dem.

#### Som noget nyt er søgninger på døde nu også mulig.

Finder man døde fra et sogn, man skal bruge, så vil der under personoplysninger under navnet i venstre side, være <u>oplyst et indexing</u> <u>projekt nr.</u> Ved hjælp af

| 🖸 Czech Republic, Třeboň, Nobility Seignorial records, 1579–1859 | Browse Images | 30 Oct 2012  |
|------------------------------------------------------------------|---------------|--------------|
| Denmark Burials, 1640–1917                                       | 655,703       | 10 Jan 2011  |
| Denmark Civil Marriages, 1851–1961                               | Browse Images | 22 Aug 2011  |
| Denmark, Baptisms, 1618-1923                                     | 3,163,929     | 20 Mar 2012  |
| 🗖 Denmark, Estate Records, 1436-1964                             | Browse Images | *20 Dec 2012 |
| Denmark, Marriages, 1635–1916                                    | 1,622,902     | 12 Mar 2012  |
| 🗴 Estonia, Church Books and Synagogue Registers, 1627–1953       | Browse Images | 28 Sep 2012  |
| 🐻 Estonia, Petseri County, Surname Register Cards 1921–1923      | Browse Images | 20 Sep 2011  |
| Estonia, Population Registers, 1918–1944                         | Browse Images | 6 Dec 2012   |
|                                                                  |               |              |

dette kan man søge på alle de døde i et specielt sogn, eller et specielt navn i dette sogn. Ud for disse danske grupper, kan man se datoen for sidste opdatering. Der vil hele tiden komme nyt på.

| amilyse                                                                                                    | arcn                                                                            |                                                        | Far                                  | nily free             | Photos    | Search   | ler  |
|----------------------------------------------------------------------------------------------------|---------------------------------------------------------------------------------|--------------------------------------------------------|--------------------------------------|-----------------------|-----------|----------|------|
| RECORDS                                                                                                    | GENEALOGIES                                                                     | CATALOG                                                | BOOKS                                | WIKI                  |           |          |      |
| Discov<br>Our records<br>marriage, de                                                                                                    | er Your Fa<br>span billions of na<br>sath, probate, land                        | <b>mily His</b><br>Imes across hu<br>, military, IGI e | tory<br>Indreds of c<br>xtracted, an | ollections<br>d more. | —includin | g birth, |      |
| First Nam                                                                                                    | es                                                                              | Last Nar                                               | nes                                  |                       |           |          |      |
| Restrict r<br>Location<br>Country                                                                                                    | records by:<br>  Type   Batch Numb                                              | er                                                     |                                      |                       |           |          |      |
| Search w<br>Birth   M                                                                                                    | rith a life event:<br>arriage   Residence                                       | Death Any                                              |                                      |                       |           |          |      |
| Birthplace                                                                                                    | 9                                                                               | Year (Ra                                               | nge)<br>To                           |                       |           |          |      |
| Search w<br>Spouse  <br>Match &<br>Search                                                                                                    | ith a relationship:<br>Parents<br>all terms exactly<br>Reset                    |                                                        |                                      |                       |           |          |      |
| Browse All Po<br>Browse by Lo                                                                                                    | ublished Collections                                                            |                                                        |                                      | 5                     |           |          | J.   |
| Africa<br>Asia and Mid<br>Australia and<br>Canada<br>Taribbean, C<br>Continental E<br>Mexico<br>Pacific Island:<br>United Kingd<br>United States | dle East<br>New Zealand<br>entral and South Am<br>turope<br>s<br>om and Ireland | erica                                                  |                                      | and the               |           | A A      | LA L |

<u>16</u>

#### 21. Ny! Estate Records – Godsarkivalier. Er som noget nyt kommet på 20 dec. 2012.

Skifter og andre godsarkivalier som f.eks. for-mynderiprotokoller mm. fra mange danske amter ligger under dette punkt.

Man kan komme til at se selve arkivalien som dette eksempel.

Der er også danske dåb (Baptisms), begravelser og ægteskaber, men ikke ret disse mange, data er nyindtastede, og kontrolleret af 3 forskellige personer, så de skal være ret sikre.

H. Gan Dans tomael: aa arte stan sunan in lign Bas Commons. and Min Asnym Thistopherto in nan fubber Main in on munns Date 40 Lagn hunk turn nllo limm

A A

44

Desværre kan man ikke se hvilke sogne der er indtastede på nuværende tidspunkt. Følg med på denne side, og se hvilke nye oplysninger der kommer. Der kommer hele tiden nye på. Arkivalier fra Polen kom på i foråret 2012.

| <u>Her vist nogle borgerlig vielser fra</u><br><u>Rudkøbing 1930.</u> |                                                                                         | <u>ra</u><br>(63 / 33 / 105<br>100 / 100 / 100             | a fra g<br>Uarth-<br>wheas |          | Alaria tuan<br>Alaria tuan<br>125,920 | - angele<br>Atte | h-yp            | Jy.                                          | nan an<br>Antonia<br>Coffing | and and a second second second second second second second second second second second second second second se                                                                                                    | t<br>Tovo |
|-----------------------------------------------------------------------|-----------------------------------------------------------------------------------------|------------------------------------------------------------|----------------------------|----------|---------------------------------------|------------------|-----------------|----------------------------------------------|------------------------------|----------------------------------------------------------------------------------------------------|-----------|
|                                                                       | N= 96 1029                                                                              | a de la prime della da<br>program                          | the second                 | Com      | Product Color<br>12 - March 12 H      |                  | 4.2             | Land for Lig<br>track by Lig<br>Land the Lig | de-                          | <i>bo</i>                                                                                                    | in the    |
| Indk. 27/3. 1928                                                      | IVF. 30 1928<br>Brudgom                                                                 | Brud                                                       | Roubelits                  | Citfling | Anderson                              |                  |                 | Ale                                          | de                           | de                                                                                                    | 7/2/330   |
| Fulde Navn                                                            | Carl Laurils Andreas                                                                    | Selva Jensine<br>Krogh                                     |                            |          | 12 606                                |                  |                 |                                              |                              |                                                                                                    |           |
| Fødselsdato og Fødested                                               | 26-3- 1895 i Vejle                                                                      | 27-12- 1899 Hourd Mark,<br>Vigerster Logn Odense Tim       | 11 Sector                  | Auts     | Prisera france                        | Timesk           |                 | C.S.                                         |                              | anna an taona an taona an taona an taona an taona an taona an taona an taona an taona an taona an taona an taon<br>Taona an taona an taona an taona an taona an taona an taona an taona an taona an taona an taona an taona an taon |           |
| Livsstilling                                                          | Barbersvend                                                                             | v 0                                                        | ander the second           | 1        | Le la Marine a                        |                  |                 |                                              |                              |                                                                                                    |           |
| Opholdssted<br>(By, Gade, Nr.)                                        | Ringsled,<br>Nastve duey                                                                | Odense,<br>Drommaensgade 32                                | -                          |          |                                       | 100              | Raina<br>Tanàna |                                              |                              |                                                                                                    |           |
| Tidligere ægteskabelig Stilling                                       | Frashill<br>gift 1 gang                                                                 | Ngift                                                      |                            |          |                                       |                  | TE              |                                              |                              |                                                                                                    |           |
| Attest efter § 22 udstedt den:                                        | 28/3/928 Vielsen skal indgaas for:<br>Tinglæsning(Lysning)bogært h                      | Borgmusteren ; Odense                                      | -                          |          |                                       | BUNK             |                 | 1                                            | K/                           |                                                                                                    |           |
| Dato for Tinglæsning (Lysning):                                       | 29/3     1928     Attest efter § 25 udstedt de       Vielsen fandt Sted for: /2         | en:<br>remederar i Oding den: 14/4                         | 2                          |          |                                       | N                | 14              |                                              |                              |                                                                                                    |           |
| Anmærkning                                                            | For Bridg kal Bevilling of 10/2<br>millend hours og Ingebor<br>er fuldslandej ogskædel. | 1928, Tworthe artistated<br>g Trida Thomseel. f. Christine | и                          |          |                                       | 4                | p.              | 5                                            |                              |                                                                                                    |           |

Borgerlig vielse fra Odense borgmesterkontor 1928.

22. Søger man f.eks. på USA kan man finde rigtig mange spændende dokumenter. Her nogle eksempler på dåbs og vielsesdokumenter fra Chicago, USA

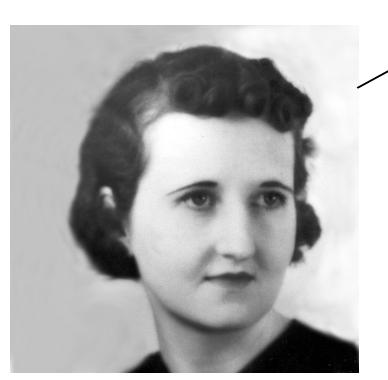

| The physician, midwife (when in attendance), parent or householder should immediately send this certificate, accurately filled out WITH UNFA<br>COMMISSIONEE OF HEALTH. Peakly for not making report within 30 days, fine of \$10 to \$100, or imprisonment in jail for 30 d | H. D. 185-15M-10-18<br>DING INK, to the<br>ays, or both. |
|----------------------------------------------------------------------------------------------------|----------------------------------------------------------|
| BUREAU OF VITAL STATISTICS.<br>DEPARTMENT OF HEALTH; CITY OF CHICAGO.                                                                                                    | 3641                                                     |
| Name of Child Alice Dimnsen                                                                                                    | 1000                                                     |
| See Color or Race to but Dok of Birth Mach 19 19                                                                                                    | Ward 28                                                  |
| Residence of Mother O and mathilda Dunner                                                                                                    | Age 42 years                                             |
| Birthplace (Control of Mother                                                                                                    | ang                                                      |
| Full name of Father Anna Arith Car Cleander                                                                                                    | Age 76 year                                              |
| Reported by 2459 North hir Tot. 74/36                                                                                                    | M. D. or Miduay                                          |
| Date of Return.                                                                                                    |                                                          |

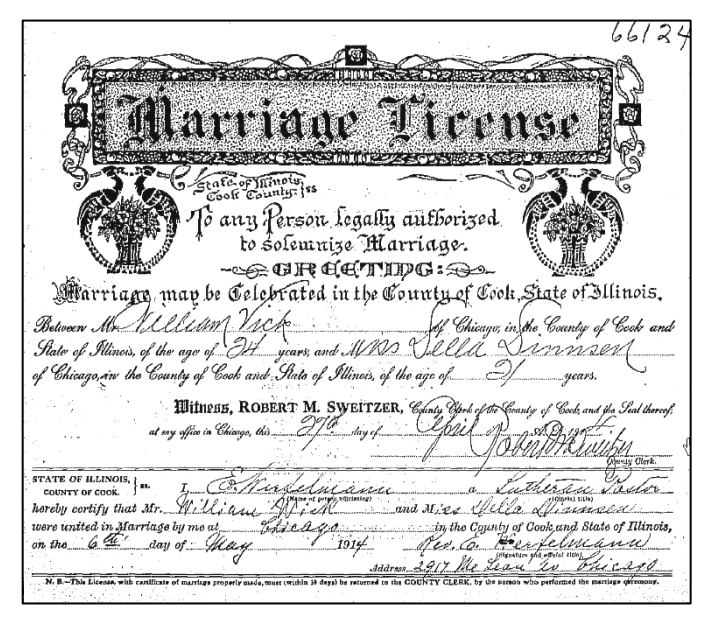

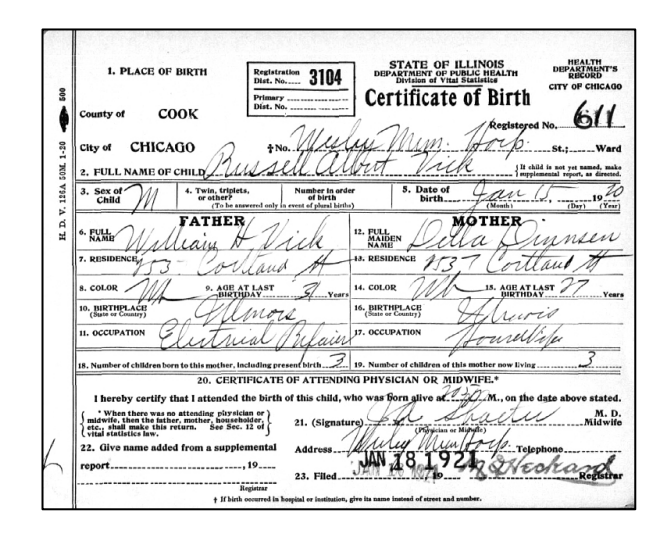

Deres vielsesattest, fundet på nettet.

FamilySearch.

| 5   | STATE OF ILLINOIS,                                                                                                    |
|-----|----------------------------------------------------------------------------------------------------|
| 6-1 | To any Person Legally Authorized to Solemnize Marriage, Greeting:                                                                                                    |
| E   | of Chicago, in the Country of Cled and the State of Illinois, of the age of _ 29<br>years, and Hoff Willik Stifter Patter of Chicago, in the County of Cock<br>and State of Dillinois, of the age of 34 _ years.    |
|     | Witness: MENRY WULFF, Clerk of the County Court of said Cook County, and the<br>Seal theseof, at my office in Chicago, this day o<br>A. D. 1889                                                                     |
|     | STATE OF ILLINOIS, }<br>country or cook. }<br>hereby certify that Mr. John & Conger pents Megningter of the<br>were united in Marine & Carlen Carry and Mark Marie Sofhie Velaces<br>were united in Marine by me at |
|     | the 20 day of February 0889. Per John & Corre                                                                                                    |

På

#### 23. Søger man videre under "Browse by Location" USA folketællinger mm.

og vælger USA kan man finde mange interessante ting. Under United States Census, kan man finde amerikanske folketællinger fra mange forskellige årgange og mange andre arkivalier. Går man fra startsiden igen ind under "Record / All Record Collections", får man, som tidligere nævnt en oversigt over alle de forskellige typer af arkivalier fra hele verden, der kan søges i. Ved nogle er der et lille

kamera, det betyder at man kan komme til at se den originale arkivalie. Herunder findes f.eks. mange originale kirkelige arkivalier samt folketællinger og skifter.

de fleste arkivalier, hvor Ved kameraet er vist, kan man komme til at se de originale arkivalier, men der findes nogle hvor, man ikke kan. Enkelte henviser til Ancestry.com, som er en betalingsside. Dette gælder f.eks. folketællingen fra USA i 1910. Her får man lov til at se, hvad der står i folketællingen, men ikke lov til at se selve de originale arkivalier. Man kan søge på de personer, der bliver nævnt og evt. finde deres fødested og forældre, så pyt med at vi ikke kan se den originale side. 1900 + 1930 +1940 samt nogle af de ældre virker

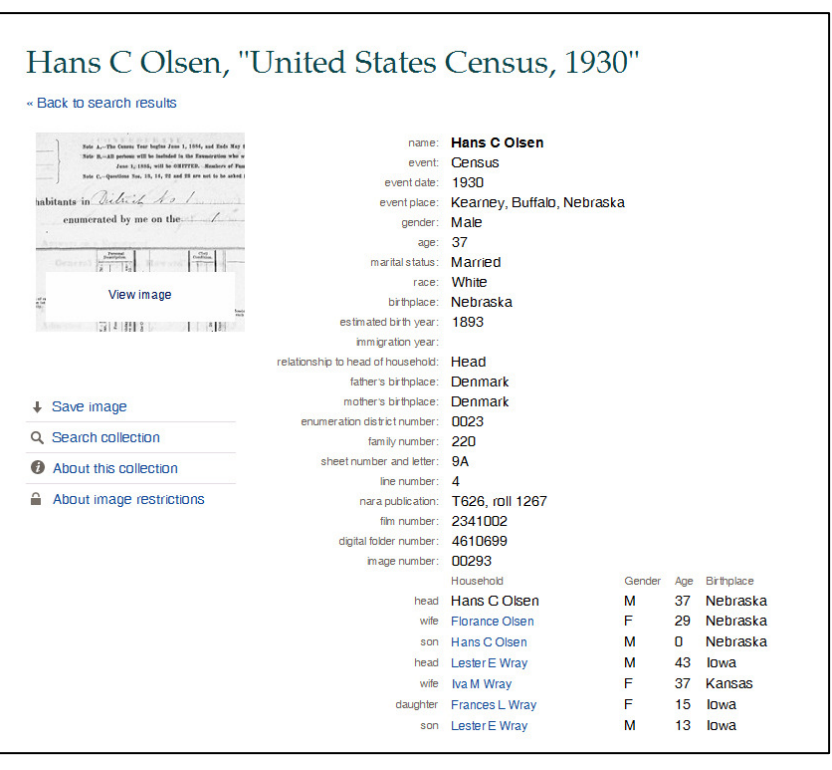

fint. De fleste amerikanske folketællinger er indexerede, så man kan søge i dem.

# Nogle folketællinger findes under "United State", og andre (med endetallet 5) ligger under den pågældende stat.

#### Arkivalier fra Rusland, Polen og mange andre er også begyndt at komme med.

Følg selv med, der kommer hele tiden nye arkivalier på

#### De svenske kirkebøger op til ca. 1860.

Man kan kun se hvad der er filmet, men ikke selve arkivalierne. Dem har man kun adgang til, hvis man er logget ind som kirkemedlem. Men man kan se dem på de fleste af Mormonkirkens centre rundt om i landet. Husk søgning på svenske fødsler, vielser og især <u>dødsfald</u>er muligt, lige som det er på danske.

**<u>24. FamilySearch Catalog.</u>** Findes på den nye. Gå ind under "Library Catalog", "Under-**<u>Place-names"</u>**, skriv <u>f.eks.</u> Ølgod, den foreslå så selv – Danmark, Ribe, Ølgod, og derefter Search.

I næste skærmbillede vil den vise de arkivalier

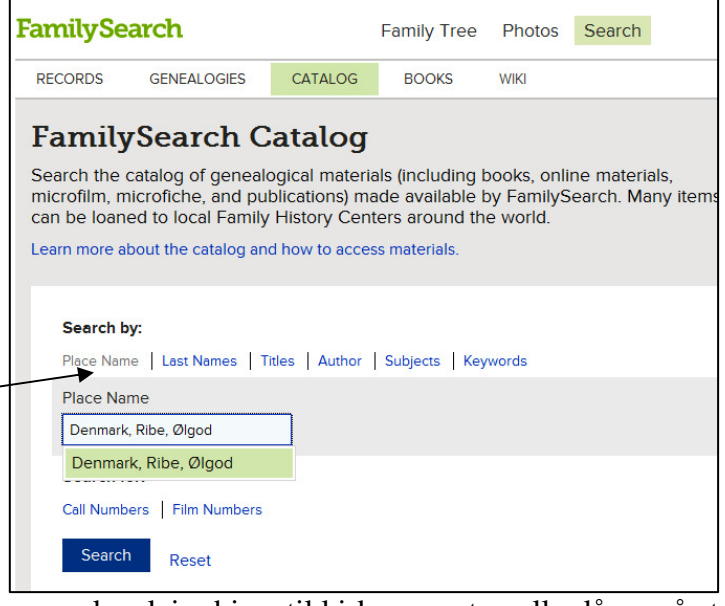

som kirken har filmet fra det pågældende sogn, og som kan lejes hjem til kirkens centre, eller lånes på et dansk bibliotek.

Mange af arkivalierne har vi i forvejen adgang til, på vore danske arkiver. Men for den jævne slægtsforsker findes der langt flere arkivalier, en dem vi plejer at bruge. Ved at klikke på de forskellige, kan man se fra hvilket arkiv, de er filmede, og hvilket bestillings nr. de har. (til kirkens centre).

Her er vist nogle eksempler på skifteprotokoller, der har med Ølgod sogn at gøre, kender man arkivalierne, er det lettere at finde dem på vore arkiver.

Dette er et kæmpe bibliotek, hvor Man f.eks. kan søge på et slægtsnavn som navnet Toft, så vil man få vist alle de bøger, hvori dette navn indgår, og ikke kun danske slægtsbøger, men bøger samlet og udarbejdet fra hele verden, søger du videre på en af de nævnte bøger, får du nøjagtig titel, forfatter, udgivelsesår, forlag og trykkeri. Herefter kan du så selv prøve at låne bogen på et af vore fine danske biblioteker, som f. eks.

Frederiksberg Bibliotek og Det Kongelige Bibliotek

#### 25. My Source Box.

Denne funktion i FamilySearch kommer frem, nar man har fundet nogle oplysninger, som man vil gemme til senere brug. Det kan det være en meget nyttig måde at bogmærke eller gemme poster, som du finder til senere brug, så man er nødt til at gentage søgninger for at finde og genbruge de kilder, du vil bruge til at dokumentere oplysninger om en forfader. og derefter vedhæfter det til en forfader på anetavlen, eller gøre det på et senere tidspunkt.

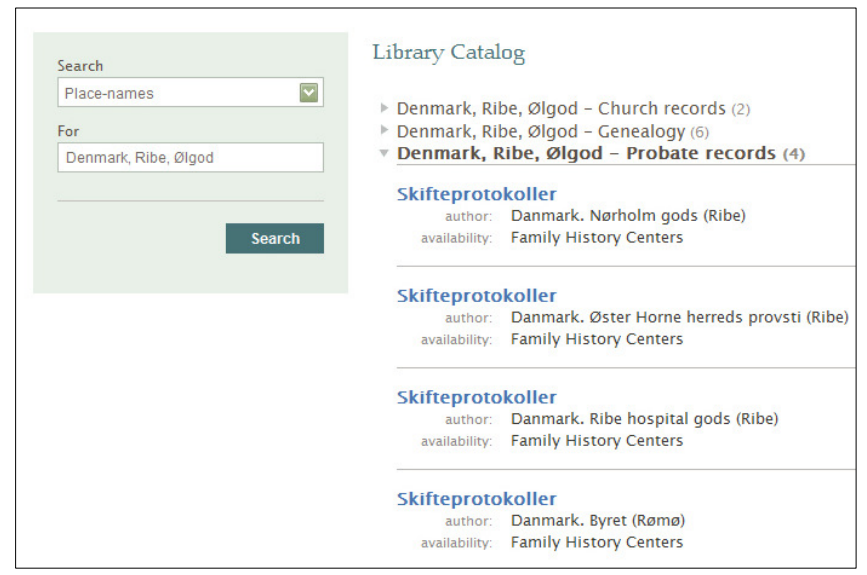

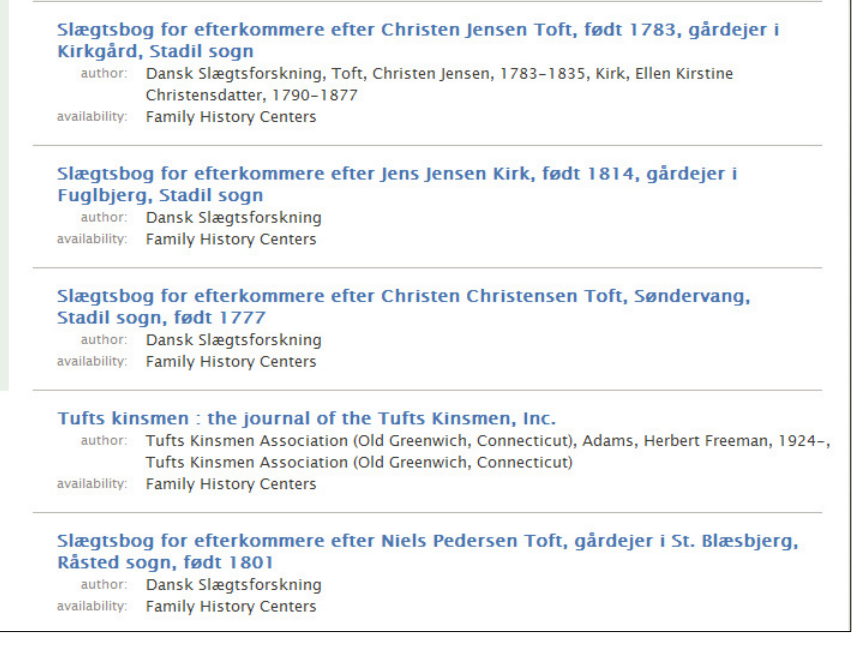

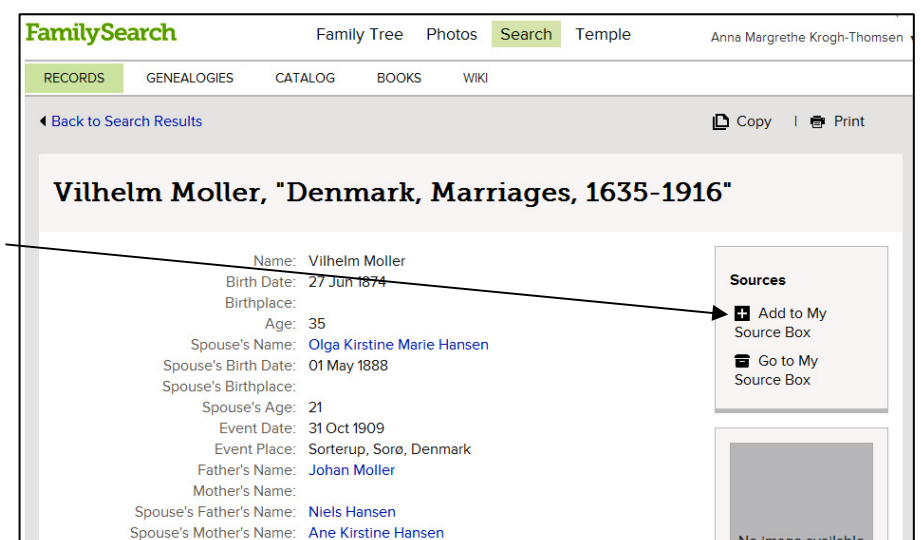

#### 26. Indexering af genealogisk materiale, nu er danske kommet med.

Nu er der blevet åbnet for, at man kan begynde at indexere danske arkivalier, nemlig de borgerlige Ægteskabsbøger fra 1923-1961 fra hele Danmark. Jeg håber, rigtig mange vil melde sig til dette, da det jo er arkivalier, vi alle har brug for. De ligger jo ikke på Arkivalieronline. På hjemmesiden kan man se, hvilke arkivalier man kan vælge, men vi danskere vil jo nok helst

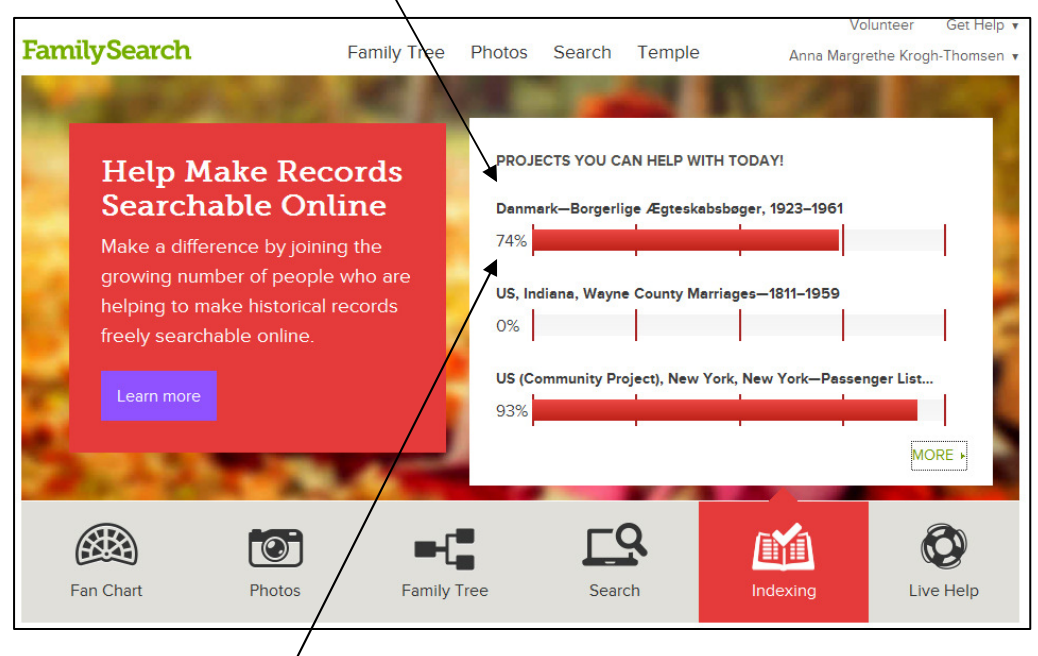

vælge de danske arkivalier. På hjemmesiden kan man se borgerlige vielser tilbage til 1851, men man har valgt at begynde indexeringen ved 1923-1961. Så snart det er færdigt, vil man tage fat på andre danske arkivalier. Man kan også melde sig til at være korrekturlæser på danske arkivalier. Alle data vil blive indtastet af 2 forskellige personer, samt af en korrekturlæser. Man tilmelder sig på hjemmesiden under punktet "Indexing / Learn more". **Vejledning til indexering, se foreningens hjemmeside.** 

| Indholdsfortegnelse:                                             | Side: | Punkt: |
|------------------------------------------------------------------|-------|--------|
| 1. Ancestral Fill                                                | 6.    | 9.     |
| 2. Arkivalier fra hele verden,"Browse All Published Collections" | 16.   | 19.    |
| 3. Arkivalier, filmede, finde ved hjælp FamilySearch Catalog.    | 19.   | 24.    |
| 4. Borgerlige vielser, danske                                    | 16.   | 20.    |
| 5. Family Tree. Den specielle side under FamilySearch.           | 10.   | 13.    |
| 6. Family Tree. Søgning i denne side.                            | 11.   | 14.    |
| 7. Family Tree. Ændre i data.                                    | 12.   | 15.    |
| 8. Godsarkivalier, danske (Estate Records)                       | 17.   | 21.    |
| 9. Hammerum-Herred.dk, privat hjemmeside                         | 14.   | 18.    |
| 10. Indsende data/Cedcom file, Gemme din slægtsforskning.        | 8.    | 12.    |
| 11. Indexering af genealogisk materiale, nu er danske med        | 21.   | 26.    |
| 12. Mormonkirkens Centre                                         | 22.   | 27.    |
| 13. My Source Box, (sætte bogmærker).                            | 20.   | 25.    |
| 14. Ny forside til FamilySearch                                  | 1.    | 1.     |
| 15. Nyhed, stor rund anetavle i FamilyTree.                      | 2.    | 3.     |
| 16. Pedigree Ressource File,                                     | 6.    | 10.    |
| 17. Photo I Family Tree                                          | 3.    | 4.     |
| 18. Registrering                                                 | 5.    | 7.     |
| 19. Start søgning ved at vælge "Record",                         | 5.    | 8.     |
| 20. Søgning under "Genealogies"                                  | 8.    | 11.    |
| 21. Søgning uden Batch-nr. + IGI,                                | 13.   | 16.    |
| 22. Søgning med Batch.nr.                                        | 14.   | 17.    |
| 23. Tilbage til gamle startside                                  | 1.    | 2.     |
| 24. USA, Arkivalier, diverse.                                    | 18.   | 22.    |
| 25. USA, Folketællinger.                                         | 19.   | 23.    |
| 26. Ændre data I Family Tree                                     | 4.    | 5.     |
| 27. Ændringer med nyt layout                                     | 5.    | 6      |

#### 27. Mormonkirkens Slægtshistorisk Center.

Hvad kan jeg bruge disse arkiver til? og hvad kan jeg finde derinde? Det er de 2 spørgsmål de fleste slægtsforskere stiller, når de hører om, eller besøger et af Mormonkirkens Slægtshistoriske Centre. De spørgsmål har jeg selv fået stillet mange gange, og da det er umuligt på 5-10 minutter at give et nogenlunde ordentligt svar, har jeg derfor besluttet at skrive denne vejledning. I den vil jeg forsøge at gennemgå nogle af de mange forskellige registraturer og andre materialer der findes derinde, og som står til de besøgendes rådighed og hvad man kan finde i disse. Jeg forventer ikke at I skal kunne huske alt, men betragt biblioteket som et tilbud, på lige fod med alle andre arkiver. Eller som et "leksikon" I kan bruge, hvis I får lyst dertil.

I vore Centre er registraturerne til alle de affotograferede arkivalier til stede, men kun en lille del af selve filmene. De øvrige kan bestilles hjem fra USA. På kirkens hovedbibliotek i Salt Lake City er alle film tilstede, og dette benytter ca. 13.000 mennesker sig dagligt af. 80% af dem er ikke medlemmer af vor kirke, så de er virkelig tilgængelige for alle. I denne artikel vil jeg kun kort fortælle lidt om de vigtigste grupper.

**I.G.I. International Genealogical Index.** Denne gruppe er overgået til søgning på FamilySearch. Hjemmeside. undtagelse er dog Tyskland, her er hele landet taget under et sammen med det tidligere Østtyskland. De samme oplysninger som er på disse kort findes også på computeren.

#### Lokalitykortene, (Family History Catalog). Findes nu på FamilySearch hjemmeside, så der vil de fleste søge

Dette er den anden meget vigtige store gruppe, i denne kan man finde alle de arkivalier, der er filmet af Mormonkirkens fotografer. Når en slægtsforsker normalt går på arkivet, er mange af os vel nok lidt usikre i vor viden om, hvad der findes og ikke findes, og bruger derfor de arkivgrupper, vi bedst kender, så som kirkebøger og folketællinger. Men ved at bruge disse kort får man en oversigt over et stort antal andre arkivalier, som også kan benyttes i vor forskning, som f.eks., godsarkivalier, amts og herredsarkivalier.

1. I begyndelsen af hvert lands kort, findes en oversigt over de lokaliteter der er filmet arkivalier fra Ved at

se her først, får du den rigtige indgang, til at finde det sogn, amt eller herred som du ønsker at forske i. Det er vigtigt at se godt efter, både under sogn og amt og land.

<u>2.</u> Under sognet finder du de mest almindelige arkivalier, som gælder for det pågældende sogn, så som kirkebøger, skifter og godsarkivalier.

<u>3.</u> Under amtet finder du folketællinger, lægdsruller, dødsattester, pasprotokoller, skolearkivalier og mange andre amtsog herredsarkivalier. Men husk selv at studere disse lokalitikort grundigt, se både under sogn og amt,

<u>4.</u> Som et eksempel vil jeg nævne skifterne. Dem bruger mange heldigvis, men mange har også svært ved at finde ud af, helt præsis hvilket gods deres forfædres gård eller hus har hørt under. På disse kort er det meget lettere, da der inden for hver enkelt sogn, er nævnt alle de godser og andre myndigheder, som ejede jord eller hus i det pågældende sogn. Desuden en oversigt over alle de øvrige steder de pågældende godser ejede jord, så man på den måde kan se, inden for hvilke sogne ens forfædre muligvis har flyttet rundt. Husk menneskene var jo bundet til godset, og ikke til sognet. Al jord var dog ikke ejet af Godser, så derfor er der også andre former for skifter, nogle står under amterne.

5. Sønderjylland har altid vært et lidt speciel. Husk i Sønderjylland var det ikke lovbefalet at indføre dåb og vielser i kirkebøgerne, derimod var det lov at blive indført i civilregistraturen, og denne er flere steder filmet op til 1930-1950.

<u>6.</u> Udover Danmarks grænser, er der også meget at finde, f.eks. er en stor del af Berlins Kirkebøger fra ca. 1650 til 1875, blevet affilmet af Mormonkirken i årene 1934-36, altså før Anden Verdenskrigs begyndelse. Det samme gælder for mange andre tyske byer. Dette er for mig personlig en fantastisk ting. Kirken kunne jo lige så godt have begyndt sin filmatisering i Skandinavien! eller i et hvilket som helst andet land. Mange af disse tyske arkivalier er jo desværre blevet ødelagt under krigen og findes ikke mere. I Schleswig-Holstein, hvor kirkebøgerne for en stor del ligger ude i de små præstegårde, er en del af dem allerede filmet, men kirken er atter i gang i dette område, i håb om at disse bøger kan blive til glæde for forskere over hele verden, som har rødder i dette område.

#### Færdigtrykte og udgivne Slægtsbøger og anden litteratur.

Der findes også fine oversigter over dette materiale, både under lokalitikortene, og i en hel kasse for sig selv. Nogle af bøgerne er blevet affilmet andre ikke endnu. Men har man først fundet en bog af interesse, kan man bagefter selv gå på jagt efter den på andre arkiver, ikke at forglemme Frederiksberg Bibliotek, der har en meget fin samling af stamtavler, slægtsbøger og andre ting der kan have interesse for en slægtsforsker.

<u>Computeren.</u> På mange af vore Centre er der desuden adgang til at søge på en computer, men hver person har en begrænset til rådighed. Åbningstiden er forskellig på de forskellige Centre. I København er åbningstiden tirsdag, fra kl. 15.00 til 20.00. Der vil altid være hjælpere tilstede, så man behøver ikke selv at have kendskab til en computer.